## Správní úřady – příručka pro zpracování dat ze školní matriky

- I. Přihlášení
- II. Nastavení – změna hesla

#### III. Sběr dat

- 1. Výběrová kritéria
- 2. Výkaz
- 3. Dílčí výkazy ZŠ
- 4. Hlavní přehledka ZŠ, SŠ
- 5. Přehledka
- 6. Rozšířená přehledka ZŠ, SŠ
- 7. Komentář
- 8. Odeslat
- 9. Prohlédnuto SÚ
- **10. Zamítnout**
- **11. Export dat**
- IV. Sestavy
- V. **Export Excel**
- VI. Komentář

0

## Ovládací prvky aplikace pro sběr dat:

- Uložit tlačítko pro potvrzení, uložení informace Zpět tlačítko pro návrat bez uložení Odebrat tlačítko pro odebrání čísla části školy
- 🐔 🏠 symbol domečku (v nabídce vlevo) pro návrat na titulní obrazovku
- 0 symbol vykřičníku v modrém poli – povinná položka
- symbol vykřičníku v červeném poli – nevyplnili jste povinnou položku
  - symbol fialové knížky s otazníkem označené " $\check{C}$ " číselníky
  - symbol fialové knížky označené "V" vysvětlivky k výkazům
  - symbol fialové knížky s "P" pokyny k předávání individuálních údajů ze školních matrik
  - symbol modré knížky s otazníkem a zkratkou druhu školy nebo spr. úřadu návod k práci
  - symbol vykřičníku novinky, důležité informace pro předání dat
  - symbol červeného vypínače (v pravém rohu) odhlášení z aplikace

Nepoužívejte tlačítko zpět 🖾 na liště prohlížeče. Pro pohyb po programu vždy použijte tlačítka v aplikaci.

Obrázky v této nápovědě jsou z prostředí Internet Explorer, v jiném internetovém prohlížeči se aplikace může zobrazovat jinak.

### I. Přihlášení

Do aplikace pro předávání údajů ze školních matrik se hlásíte na chráněný server na https://matrika.uiv.cz/matrikas/.

Jménouveď te přidělené přihlašovací jméno,Heslouveď te heslo, které jste si v minulosti nastavili. Pro přidělení nového hesla<br/>nebo při ztrátě hesla pište na hesla@msmt.cz.

Obr. č. 1

| MINISTRESTVO<br>SKOLSTVI<br>MULOEŽE<br>A TELOVÝCHEVY | Matrika (Verze 17.19)                                                                                                    | 4                                                                                  | 4                                                 | 4                           | <b>UCH</b>           | KON | vos | <i>3</i> | <b>2</b> 3 | <i>3</i> | Griffie |
|------------------------------------------------------|----------------------------------------------------------------------------------------------------|------------------------------------------------------------------------------------|---------------------------------------------------|-----------------------------|----------------------|-----|-----|----------|------------|----------|---------|
|                                                      | Přihlášení do a<br>Jméno:<br>Heslo:<br>Přihlásit                                                                                                    | aplikace                                                                           |                                                   |                             |                      |     |     |          |            |          |         |
|                                                      | Zde prob<br>předávání dat ze školních matu<br>k rozhodnému datu (<br>předávání dat ze školi<br>a údajů o přijímacím ř<br>k rozhodnému datu 3                       | íhá<br>rik ZŠ, SŠ<br>30. 9. 20<br>ních matri<br>ízení VOŠ                          | a konz<br>17 ,<br>k VOŠ<br>(U41)                  | zervat                      | oří                  |     |     |          |            |          |         |
|                                                      | ZŠ, SŠ a konzervatoře<br>a odešlou je správ<br><b>nejpozději do 16.</b><br>VOŠ importují data a odešlo<br><b>nejpozději do 15.</b>                                 | e importují<br>nímu úřadu<br>10. 2012<br>u je správn<br>11. 201                    | data<br>1<br>7 ,<br>ímu úř<br>7.                  | adu                         |                      |     |     |          |            |          |         |
|                                                      | Před importem dat na te<br>ověřte správnost dat<br>na testovacím<br>https://profa.uiv.c                                                                            | ento serv<br>PŘEDN<br>serveru<br>z/matrika                                         | er pro<br><b>OST</b> I<br>I                       | osím<br>NĚ                  | e                    |     |     |          |            |          |         |
|                                                      | Věnujte pozornost informacím<br>v pravém horním roh<br>Žádosti o zaslání nového pi<br>zasílejte prostřednictvím oprávněné kontaki<br>jména (RED_12O Vaší školy) na | n pod ikonou<br>hu obrazovk<br>řihlašovacího H<br>tní osoby s uvé<br>adresu hesla@ | i vykřiči<br>y.<br>iesla<br>idením pi<br>imsmt.cz | níku<br>řihlašov:           | acího                |     |     |          |            |          |         |
|                                                      | Prosíme, provádějte aktualizaci kontaktních<br>http://sberdat.<br>pod tlačítkem "Aktualizace ko<br>Tam platí přístupové jméno a heslo, které ško                   | 1 údajů na strá<br>uiv.cz/login<br>ntaktních údaj<br>la používá pro                | nce Vaší<br>jů matrik<br>sběr stat                | školy na<br>".<br>tistickýc | i adrese<br>h výkazí | ì.  |     |          |            |          |         |
|                                                      | Případné dotazy směrujte (s uvedením IZO<br>adresu matrika@<br>Sběr dat ze školnich matrik :<br>Odbor školské statistiky, snalýz                                   | Vaší školy do j<br>msmt.cz<br>zabezpečuje MŠ<br>a informační str                   | předmětu<br>MT,<br>ategie.                        | ı e-mailı                   | ı) na                |     |     |          |            |          |         |

Vyberte druh školy, za který budete zpracovávat výkazy (ZŠ/SŠ/konzervatoř/VOŠ).

| MINISTERSTVO<br>SKOLSTVI,<br>MLDEŽE<br>A TELOVÝCHOVY         | <b>Matrika</b> (Verze 1 | 4.21)           | <i></i>   | 2 | 4 | ССН | vos | <b>S</b> | ZS | <b>SU</b> | CTETE | ۷ |
|--------------------------------------------------------------|-------------------------|-----------------|-----------|---|---|-----|-----|----------|----|-----------|-------|---|
| 🚯 Sestavy Komer                                              | ntář Sběr dat           | Export Excel    | Nastavení |   |   |     |     |          |    |           |       |   |
| Vítejte v systému matrika<br>Jste přihlášeni jako uživatel s | oprávněním správní úřad |                 |           |   |   |     |     |          |    |           |       | • |
| Kód spr. úřadu                                               | D62180                  |                 |           |   |   |     |     |          |    |           |       |   |
| Název                                                        | Městský úřad Ves        | elí nad Moravou |           |   |   |     |     |          |    |           |       |   |
| Adresa                                                       |                         |                 |           |   |   |     |     |          |    |           |       |   |
| Vyberte typ školy k práci                                    | ZS                      | - 🧭             |           |   |   |     |     |          |    |           |       |   |
|                                                              | VOS<br>SS<br>KON<br>ZS  |                 |           |   |   |     |     |          |    |           |       |   |

### II. Nastavení – změna hesla

Po prvním přihlášení je nutné změnit heslo, které je určeno jen k prvnímu přihlášení. Nové heslo zůstává platné, dokud ho znovu nezměníte. Na úvodní stránce vyberte druh školy a změnu hesla proveďte volbou **Nastavení** vpravo v hlavní nabídce.

Obr. č. 3

| X        | MINISTERSTVO<br>ŠKOLSTVÍ,<br>MILÁDEŽE<br>A TELOVÝCHOV | Mati                          | <b>rika</b> (Verze 1 | .4.21)       | <i>4</i>  | 2 | 4 | UCH | Ros | 3 | ZS | SU | CTETE | ۷ |
|----------|-------------------------------------------------------|-------------------------------|----------------------|--------------|-----------|---|---|-----|-----|---|----|----|-------|---|
| S<br>Zm  | Sestavy<br>ěna hesla                                  | Komentář                      | Sběr dat             | Export Excel | Nastavení |   |   |     |     |   |    |    |       |   |
| Ir<br>Př | i <b>formace o př</b><br>ihlašovací jmé               | <b>ihlášeném uživa</b><br>10: | teli:<br>D62180      |              |           |   |   |     |     |   |    |    |       | E |
| 4        |                                                       |                               |                      |              |           |   |   |     |     |   |    |    |       | • |

Při změně hesla zadáváte *Původní heslo* a *Nové heslo*. Nové heslo se zadává dvakrát, v obou kolonkách musí být stejné. Minimální délka hesla je 5 znaků, maximální délka hesla je omezena na 15 znaků, rozlišují se velká/malá písmena. Nové heslo potvrď te volbou *Uložit*.

Obr. č. 4

| X | MINISTERSTVO<br>SKOLSTVÍ,<br>MLÁDEŽE<br>A TELDVÝCHOVY | Mat      | rika (Verze 1 | .4.21)       | <i></i>   | 2 | 4 | <b>UCH</b> | Ros | <b>S</b> | ZS | SU | CTETE | 0 |
|---|-------------------------------------------------------|----------|---------------|--------------|-----------|---|---|------------|-----|----------|----|----|-------|---|
| - | Sestavy                                               | Komentář | Sběr dat      | Export Excel | Nastavení |   |   |            |     |          |    |    |       |   |
|   |                                                       |          |               |              |           |   |   |            |     |          |    |    |       | • |
|   | Původní heslo:                                        | :        | 0             |              |           |   |   |            |     |          |    |    |       |   |
|   | Nove riesio.                                          |          |               |              |           |   |   |            |     |          |    |    |       | E |
|   |                                                       | lložit   | 7n št         |              |           |   |   |            |     |          |    |    |       |   |
|   |                                                       | JIOZIL   | Zper          |              |           |   |   |            |     |          |    |    |       | + |

### III. Sběr dat

| N  | MINISTERSTVO<br>ŠKOLSTVÍ,<br>MLÁDEŽE<br>A TELOVÝCHOVY | Mati             | <b>ika</b> (Verze 1 | 4.21)              | 2        | 2 | 4 | UCH | KON | Vos | SS | ZS | SU | CTETE | 0 |
|----|-------------------------------------------------------|------------------|---------------------|--------------------|----------|---|---|-----|-----|-----|----|----|----|-------|---|
| 1  | Sestavy                                               | Komentář         | Sběr dat            | Export Excel       | Nastaven | ú |   |     |     |     |    |    |    |       |   |
| Za | dejte kritéria                                        | pro výběr        |                     |                    |          |   |   |     |     |     |    |    |    |       |   |
|    | Stav souboru                                          |                  |                     |                    |          |   |   |     |     |     |    |    |    |       |   |
|    | Odeslaný šk                                           | colou:           |                     |                    |          |   |   |     |     |     |    |    |    |       |   |
|    | Odeslaný na                                           | a MŠMT:          |                     |                    |          |   |   |     |     |     |    |    |    |       |   |
|    | Vrácený ško                                           | ole:             |                     |                    |          |   |   |     |     |     |    |    |    |       |   |
|    | Vráceno ško                                           | ole z MŠMT:      |                     |                    |          |   |   |     |     |     |    |    |    |       |   |
|    | Přijatý (zpra                                         | acovaný) soubor: |                     | Odeslané po opravé | ē 🔳      |   |   |     |     |     |    |    |    |       |   |
|    |                                                       |                  |                     |                    |          |   |   |     |     |     |    |    |    |       |   |
|    |                                                       |                  |                     |                    |          |   |   |     |     |     |    |    |    |       |   |
|    |                                                       |                  |                     |                    |          |   |   |     |     |     |    |    |    |       |   |
|    |                                                       |                  |                     |                    |          |   |   |     |     |     |    |    |    |       |   |
|    |                                                       |                  |                     |                    |          |   |   |     |     |     |    |    |    |       |   |
|    |                                                       | 1 Aut            | vrat 7              | nõt Vumazat        |          |   |   |     |     |     |    |    |    |       |   |
|    |                                                       | vyr              |                     | Vyillazat          |          |   |   |     |     |     |    |    |    |       |   |

V nabídce Sběr dat máte možnost zaškrtnout kritéria pro výběr výkazů:

- 1. <u>Odeslaný školou</u>: vyberou a zobrazí se školy, které úspěšně importovaly data ze školní matriky, doplnily požadované komentáře k vytvořeným sestavám a odeslaly výkaz správnímu úřadu.
- 2. <u>Odeslaný na MŠMT</u>: zobrazí se školy, jejichž výkazy a komentáře jste již odsouhlasili a odeslali.
- 3. <u>Vrácený škole</u>: zobrazí se školy, jejichž výkazy jste zamítli.
- 4. <u>Vráceno škole z MŠMT</u>: zobrazí se školy, jejichž výkazy vrátili škole pracovníci MŠMT.
- 5. <u>Přijatý (zpracovaný) soubor</u>: zobrazí se školy, jejichž výkazy již byly zpracovány a přijaty pracovníky MŠMT.
- 6. <u>Odeslané po opravě</u>: zobrazí se školy, jimž byl výkaz vrácen, a školy znovu odeslaly opravená data. Datum vrácení výkazu je nižší než datum odeslání ze školy.

Po odklepnutí výběru se na obrazovce objeví jednak další nabídky, jednak tabulka s řádky jednotlivých škol, které odeslaly výkaz správnímu úřadu (obrázek č. 6). Každý řádek představuje množinu informací o tom, v jakém stavu jsou zpracovávaná data školy. Řádek, na kterém je umístěn kurzor (ukazovátko), má tmavší barvu než ostatní řádky. Na obrázku stojí kurzor na 3. řádku. Volby v nabídce Sběr dat nabízejí údaje za školu, na jejímž řádku stojí kurzor. Pokud se někde volí IZO, je předem nastaveno IZO školy, na které stojí kurzor. Do stran se na obrazovce pohybujete pomocí vodorovného posuvníku dole, na další stránky se dostanete pomocí čísel jednotlivých stránek. Můžete si zvolit, podle které položky chcete školy seřadit – pomocí šipek ve tvaru trojúhelníku pod názvy jednotlivých sloupců.

Správní úřad si může zkontrolovaná data označit tak, že prostřednictvím nabídky "**Prohlédnuto** SÚ" zaškrtne okénko ve sloupci OK. Dále předaná data buď akceptuje a předá do centrální databáze (volba **Odeslat**), nebo neakceptuje a "vrátí" je (volba **Zamítnout**) s výhradami škole, čímž jí umožní znovu importovat a odeslat opravené soubory. Pokud nejsou data zamítnuta na žádost školy, je nutné školu na vrácení dat upozornit sdělit, jaké chyby má opravit.

| MINISTERST<br>SKOLSTVÁ,<br>MILÁDEŽE<br>A TELOVÝO | w Matr               | ika   | (Verze 14 | 1.05)    |                |                                                           |           |         |                 | 2     | K       | 7 🦪        | <b>UCH</b> | KON       | <b>V</b> OS | <i>द्ध</i>    | <b>2</b> 3    | <b>SU</b> | CTETE          | ۷    |
|--------------------------------------------------|----------------------|-------|-----------|----------|----------------|-----------------------------------------------------------|-----------|---------|-----------------|-------|---------|------------|------------|-----------|-------------|---------------|---------------|-----------|----------------|------|
| Sestavy                                          | Sběr dat             | Exp   | ort Excel | N        | astavení       |                                                           |           |         |                 |       |         |            |            |           |             |               |               | -         |                |      |
|                                                  |                      |       |           |          |                |                                                           |           |         |                 |       |         | 120 00000  |            |           |             |               |               |           |                |      |
| Výběrová krite                                   | éria Výkaz Dílá      | i výl | azy Hla   | vní pře  | hledka Pře     | hledka Rozšířená přehledka Kome                           | entář Ode | eslat P | rohlédnuto SU   | Zami  | nout    | Export do  | 1          |           |             |               |               |           |                |      |
|                                                  |                      |       |           |          |                |                                                           |           |         |                 |       |         |            |            |           |             |               |               | _         |                |      |
| Kód: B                                           | 311000               |       | Typ: Z    | S, spr.: | B11000         |                                                           |           |         |                 |       |         |            |            |           |             |               |               |           |                |      |
| Název: N                                         | lagistrát hlavního m | iěsta | Prahy     |          |                |                                                           |           |         |                 |       |         |            |            |           |             |               |               |           |                |      |
| Adresa: J                                        | ungmannova 29/35     | Prah  | a 1 11121 |          |                |                                                           |           |         |                 |       |         |            |            |           |             |               |               |           |                |      |
|                                                  |                      |       |           |          |                |                                                           |           |         |                 |       |         |            |            |           |             |               |               |           |                |      |
|                                                  |                      |       |           |          |                |                                                           |           |         |                 |       |         |            |            |           |             |               |               |           |                |      |
| IZO Dílčí                                        | výk. Stav            | ок    | Komentá   | ř Druh   | Název školy    | Adresa školv                                              | z         | S. úřad | Odesláno ze ško | olv ( | )deslái | no na MŠMT | Vrá        | ceno ško  | le          | Zamítnu       | ıtí SÚ        | Za        | mítnutí N      | IŠMT |
| <b>XX X</b>                                      | . × ×                | 1     |           | A A      | A V            | A ¥                                                       | A V       | A V     | A V             | - 1   | V       |            | A V        |           |             | A V           |               | •         | 7              |      |
| 018627994 1                                      | Odeslaný na MŠMT     |       | Ano       | Z5       | Základní škola | Praha 6 - Břevnov, Nad Kajetánkou 134/9, PSČ 16900        | 5         | B11000  |                 |       |         |            |            |           |             |               |               |           |                |      |
| 044851987 1                                      | Odeslaný na MŠMT     | 1     | Ano       | ZS       | Základní škola | Praha 5 - Smichov, Grafická 13/1060, PSČ 15000            | 2         | B11000  |                 |       | _       |            |            | 23.10.201 | 3 8:57:05   | 5 vráceno k o | pravě komentá | iře Na    | iádost školy . | AT   |
| 045240477 1                                      | Odeslaný na MŠMT     |       | Ne        | ZS       | Základní škola | Praha 5 - Lužiny, Bronzová 2027, PSČ 15500                | 2         | B11000  |                 |       |         |            |            |           |             |               |               |           |                |      |
| 045241155 2                                      | Odeslaný na MŠMT     |       | Ne        | ZS       | Základní škola | Praha 3, nám. Jiřího z Lobkovic 22/121, PSČ 13000         | 2         | B11000  |                 |       |         |            |            |           |             |               |               |           |                |      |
| 045242402 1                                      | Odeslaný na MŠMT     |       | Ne        | ZS       | Základní škola | Praha 10 - Uhřiněves, Vachkova 1/630, PSČ 10400           | 2         | B11000  |                 |       |         |            |            |           |             |               |               |           |                |      |
| 045242810 1                                      | Odeslaný na MŠMT     |       | Ne        | ZS       | Základní škola | Praha 4 - Michle, Bítovská 1/1246, PSČ 14000              | 2         | B11000  |                 |       |         |            |            |           |             |               |               |           |                |      |
| 045243581 1                                      | Odeslaný na MŠMT     |       | Ne        | ZS       | Základní škola | Praha 9 - Vysočany, Špitálská 789, PSČ 19000              | 2         | B11000  |                 |       |         |            |            |           |             |               |               |           |                |      |
| 045243590 1                                      | Odeslaný na MŠMT     |       | Ne        | ZS       | Základní škola | Praha 9 - Prosek, Litvínovská 500, PSČ 19000              | 2         | B11000  |                 |       |         |            |            |           |             |               |               |           |                |      |
| 045244570 1                                      | Odeslaný na MŠMT     |       | Ne        | ZS       | Základní škola | Praha 9 - Lehovec, Chvaletická 918, PSČ 19800             | 2         | B11000  |                 |       |         |            |            |           |             |               |               |           |                |      |
| 045245088 1                                      | Odeslaný na MŠMT     |       | Ne        | ZS       | Základní škola | Praha 3, Lupáčova 1/1200, PSČ 13000                       | 2         | B11000  |                 |       |         |            |            |           |             |               |               |           |                |      |
| 045245525 1                                      | Odeslaný na MŠMT     |       | Ne        | ZS       | Základní škola | Praha 9 - Střížkov, Novoborská 371, PSČ 19000             | 2         | B11000  |                 |       |         |            |            |           |             |               |               |           |                |      |
| 045245754 1                                      | Odeslaný na MŠMT     |       | Ne        | ZS       | Základní škola | Praha 3, nám. Jiřího z Poděbrad 7,8/1685, PSČ 13000       | 2         | B11000  |                 |       |         |            |            |           |             |               |               |           |                |      |
| 045246025 1                                      | Odeslaný na MŠMT     |       | Ne        | ZS       | Základní škola | Praha 9 - Dolní Počernice, Národních hrdinů 70, PSČ 19012 | 2         | B11000  |                 |       |         |            |            |           |             |               |               |           |                |      |
| 045246726 1                                      | Odeslaný na MŠMT     |       | Ne        | ZS       | Základní škola | Praha 1, Soukenická 10, PSČ 11000                         | 6         | B11000  |                 |       |         |            |            |           |             |               |               |           |                |      |
| 045246751 1                                      | Odeslaný na MŠMT     |       | Ano       | ZS       | Základní škola | Praha 1, Ostrovní 9/2070, PSČ 11000                       | 6         | B11000  |                 |       |         |            |            |           |             |               |               |           |                |      |
| 045251436 1                                      | Odeslaný na MŠMT     |       | Ano       | ZS       | Základní škola | Praha 4 - Branik, Jilovská 1100, PSČ 14200                | 2         | B11000  |                 |       |         |            |            |           |             |               |               |           |                |      |
| 047607882 2                                      | Odeslaný na MŠMT     |       | Ne        | ZS       | Základní škola | Praha 10 - Uhřiněves, Vachkova 941, PSČ 10400             | 7         | B11000  |                 |       |         |            |            |           |             |               |               |           |                |      |
| 047608579 1                                      | Odeslaný na MŠMT     |       | Ano       | ZS       | Základní škola | Praha 9 - Újezd nad Lesy, Polesná 1690, PSČ 19016         | 2         | B11000  |                 |       |         |            |            |           |             |               |               |           |                |      |
| 047609311 1                                      | Odeslaný na MŠMT     |       | Ne        | ZS       | Základní škola | Praha 10 - Horní Měcholupy, Křimická 314, PSČ 10900       | 2         | B11000  |                 |       |         |            |            |           |             |               |               |           |                |      |
| 047609737 1                                      | Odeslaný na MŠMT     |       | Ano       | ZS       | Základní škola | Praha 2, Londýnská 34/782, PSČ 12000                      | 2         | B11000  |                 |       |         |            |            |           |             |               |               |           |                |      |
| Počet záznamů                                    | 249 1 2 3 4 5 6 7    | 89    | 10 >>     |          |                |                                                           |           |         |                 |       |         |            |            |           |             |               |               |           |                |      |
| *                                                |                      |       |           |          |                |                                                           |           |         |                 |       |         |            |            |           |             |               |               |           |                | ,    |
| Filtr pro výběr:                                 |                      |       |           |          |                |                                                           |           |         |                 |       |         |            |            |           |             |               |               |           |                |      |
| Vráceno škole z MŠI                              | MT                   |       |           |          |                |                                                           |           |         |                 |       |         |            |            |           |             |               |               |           |                |      |
| Odeslaný školou                                  | ) soupor             |       |           |          |                |                                                           |           |         |                 |       |         |            |            |           |             |               |               |           |                |      |
| Vrácený škole                                    |                      |       |           |          |                |                                                           |           |         |                 |       |         |            |            |           |             |               |               |           |                |      |
| Odeslaný na MŠMT                                 |                      |       |           |          |                |                                                           |           |         |                 |       |         |            |            |           |             |               |               |           |                |      |

### Volby v nabídce Sběr dat:

- 1. Výběrová kritéria
- 2. Výkaz
- 3. Dílčí výkazy ZŠ, SŠ
- 4. Hlavní přehledka ZŠ, SŠ
- 5. Přehledka
- 6. Rozšířená přehledka ZŠ, SŠ
- 7. Komentář
- 8. Odeslat
- 9. Prohlédnuto SÚ
- 10. Zamítnout
- 11. Export dat

### 1. Výběrová kritéria

Nabídka vás vrátí na stránku zadání kritérií pro výběr souborů, které budete zpracovávat – viz obrázek č. 5 a text pod ním.

### 2. Výkaz

Volba "Výkaz" z nabídky Sběr dat zobrazí sestavu výkazu školy, na které právě stojíte kurzorem (nezadáváte IZO). U základních škol se zobrazí souhrnný výkaz za všechna místa poskytovaného vzdělávání, proto je vhodnější používat volbu "Dílčí výkazy". Odeslané výkazy za jednotlivá místa poskytovaného vzdělávání jsou uvedeny jako "Odevzdané části" pod tabulkou v záhlaví výkazu.

Obr. č. 7

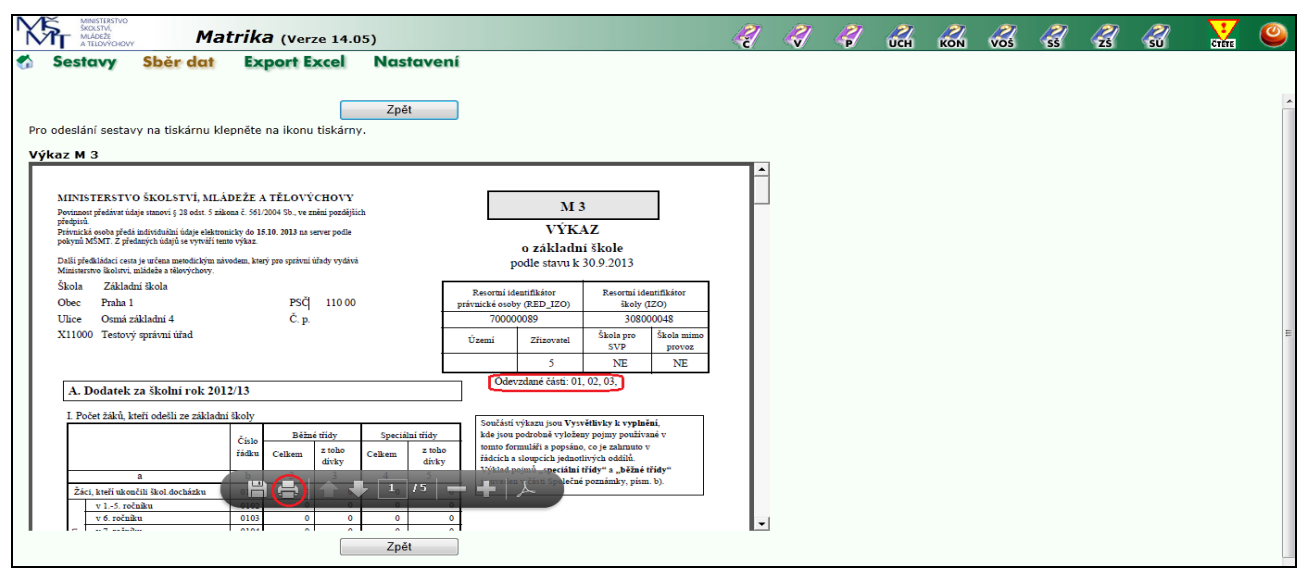

**Všechny sestavy se zobrazují ve formátu pdf** (PortableDocFormat), který vyžaduje nainstalovaný prohlížeč Adobe Reader, který je volně dostupný a lze bezplatně stáhnout například z odkazu <u>http://www.adobe.com/products/acrobat/readstep2.html</u>. Chcete-li sestavu vytisknout, použijte symbol tiskárny z nabídky vašeho internetového prohlížeče.

### 3. Dílčí výkazy – jen ZŠ a SŠ

Tato nabídka je přístupná, jen pokud je na úvodní stránce zvolen druh školy ZŠ nebo SŠ a umožňuje zobrazit a vytisknout výkazy za každé odloučené pracoviště (místo poskytovaného vzdělávání zapsané v rejstříku) základní školy, za které škola odevzdala soubory dat.

Obrazovky s výběrem podmínek jsou stejné jako v nabídce **Sestavy** (viz oddíl **IV. Sestavy**). Na rozdíl od nabídky **Sestavy** je ve výběru nastaveno IZO té školy, na které stojí ukazovátko (kurzor), není třeba vybírat školu. Vybraný řádek má vždy tmavší barvu.

Obr. č. 8

| MINISTERSTVO<br>SKOLSTVÍ,<br>MLÁDEŽE<br>A TELOVÝCHO | Mat                                      | <b>trika</b> (verze 14.0                           | 15)                            |          | 2 | <i></i>  | Ø        | ССН      | vos | ZS | ŝ | GTETE | 0 |
|-----------------------------------------------------|------------------------------------------|----------------------------------------------------|--------------------------------|----------|---|----------|----------|----------|-----|----|---|-------|---|
| 🀔 Sestavy                                           | Sběr dat                                 | Export Excel                                       | Nastavení                      |          |   |          |          |          |     |    |   |       |   |
|                                                     |                                          |                                                    |                                |          |   |          |          |          |     |    |   |       |   |
| Zadejte výběro                                      | vé podmínky k se                         | stavě:                                             |                                |          |   |          |          |          |     |    |   |       |   |
| IZO školy:                                          | 308000048 Zákla                          | dní škola, Osmá základ                             | ní 4 Praha 1                   | <b>-</b> |   | Náhled a | příprava | pro tisk |     |    |   |       |   |
| Kód výkazu:                                         |                                          |                                                    |                                | - 😢      |   |          |          |          |     |    |   |       |   |
|                                                     | Souhrnný výkaz z<br>A - Základní škola   | za školu<br>a Osmá základní 4 , Pra                | ha 1, 11000                    | )00)     |   |          |          |          |     |    |   |       | : |
| Formát                                              | B - Základní škola<br>B - Základní škola | a Osmá přístavní 44 , P<br>a Osmá přístavní 44 , P | raha 1, 11000<br>raha 1, 11000 |          |   |          |          |          |     |    |   |       |   |
| Otevřít nové o                                      | kno pro sestavu:                         |                                                    |                                |          |   |          |          |          |     |    |   |       |   |
|                                                     |                                          |                                                    |                                |          |   |          |          |          |     |    |   |       |   |
|                                                     |                                          |                                                    | Z                              | pět      |   |          |          |          |     |    |   |       |   |

V nabídce lze kromě dílčích výkazů, označených písmeny (A, B, C..), zobrazit a vytisknout i souhrnný výkaz za všechny části – ten se zobrazí, i pokud z nabídky "Kód výkazu" nic nevyberete.

Obr. č. 9

| <b>N</b> F     | MINISTERSTV<br>ŠKOLSTVÍ,<br>MLÁDEŽE<br>A TELOVÝCH                                                                        | Matri                                                                                                    | ka (                                                                   | Verze 13                                                                                 | 3.03)                                                      |                                                                 |                  | 4                                                                                                    | - 🦪                                                                                                    | 4                                                          | ССН    |   | SS | ZS | <b>SU</b> | CTETE | ۷ |
|----------------|----------------------------------------------------------------------------------------------------|----------------------------------------------------------------------------------------------------|------------------------------------------------------------------------|------------------------------------------------------------------------------------------|------------------------------------------------------------|-----------------------------------------------------------------|------------------|----------------------------------------------------------------------------------------------------|----------------------------------------------------------------------------------------------------|------------------------------------------------------------|--------|---|----|----|-----------|-------|---|
| 🏠 S            | estavy                                                                                                    | Sběr dat                                                                                                    | Expo                                                                   | rt Excel                                                                                 |                                                            | lastavení                                                       |                  |                                                                                                    |                                                                                                    |                                                            |        |   |    |    |           |       |   |
| Pro oc<br>Výka | leslání sest<br>z M 3                                                                                                    | avy na tiskárnu klepně                                                                                                    | éte na i                                                               | (<br>konu tiská                                                                          | rny.                                                       | Zpět                                                            |                  |                                                                                                    |                                                                                                    |                                                            |        |   |    |    |           |       | • |
|                | 1                                                                                                    |                                                                                                    | 1                                                                      | /5                                                                                       |                                                            | 80,6% 🔻                                                         |                  | -                                                                                                    | Nástro                                                                                                    | je Po                                                      | známka | 1 |    |    |           |       |   |
| í)<br>Ø        | MIN15<br>Povinno<br>předpisl<br>Patvini-<br>pokymi<br>Dalši při<br>Minister<br>Škola<br>Obec<br>Ulice<br>X1100<br>Kód vy | STERSTVO ŠKOLSTVÍ, ML<br>st předivní údaje stanoví (28 ods. 5 z<br>is ovoba predsi individania údaje edet<br>MSMT. Z předavní údají se vytvíři to<br>vedkládací cesta je určine za nastedickým<br>stvo kolních, mikáže a tělovýchovy.<br>Základní škola<br>Praha 1<br>Ormá základní 4<br>O Testový správní úřad<br>jíkanu: | ÁDEŽE /<br>ákona č. 561<br>ronicky do 1<br>ento výkaz,<br>návodem, kte | A TĚLOVÝC<br>/2004 Sb., ve zaě<br>5.10. 2013 na sen<br>ný pro správní úř<br>PSČ<br>Č. p. | HOVY<br>ní pozdějšící<br>rer podle<br>ndy vydává<br>110 00 | а                                                               | R<br>právn<br>Ú2 | M<br>VÝK<br>o základi<br>podle stavu k<br>Resortni jdentifikior<br>nické osby (RE) J20)<br>70000089<br>reemi Zžizovstel<br>5                                                                 | 3<br>AZ<br>ní škole<br>30.9.2013<br>Resortní id<br>školy (<br>3080<br>Škola pro<br>SVP<br>NE                | entifikátor<br>(ZO)<br>00048<br>Škola mimo<br>provoz<br>NE |        |   |    |    |           |       | Е |
|                | A.1                                                                                                    | Dodatek za školní rok 20                                                                                                    | 12/13                                                                  |                                                                                          |                                                            |                                                                 |                  | Odevzdané části: 0                                                                                                    | 1, 02,                                                                                                    |                                                            |        |   |    |    |           |       |   |
|                | Žác                                                                                                    | a<br>a,<br>i, kteří ukoučili škol docházku<br>v 15. ročníku<br>v 6. ročníku                                                                                                    | ni školy<br>Číslo<br>řádku<br>b<br>0101<br>0102<br>0103                | Běžné ti<br>Celkem 2<br>2<br>0<br>0<br>0<br>0                                            | íídy<br>toho<br>lívky<br>3<br>0<br>0<br>0                  | Speciální třídy<br>Celkem z toho<br>dávky<br>4 5<br>0<br>0<br>0 | 0                | Součásti výkazu jsou Vyr<br>jsou podrobně vyloženy p<br>formuláři a popsáno, co j<br>sloupcích jednotlivých od<br>Výklad pojmů "speciální<br>je uveden ve Vysvětlivká<br>poznámky, písm. b). | větlivky k výkaz<br>ojmy používané +<br>2 zahrnuto v řádci<br>kůlů.<br>třídy" a "běžné<br>ch k vyplnění, Sp | u, kde<br>v tomto<br>ich a<br>třídy"<br>olečné             |        | Ŧ |    |    |           |       |   |
|                |                                                                                                    |                                                                                                    |                                                                        |                                                                                          |                                                            | Zpět                                                            |                  |                                                                                                    |                                                                                                    |                                                            |        |   |    |    |           |       | - |

Základní a střední školy odevzdávají správnímu úřadu výtisk výkazů za jednotlivá místa poskytovaného vzdělávání (části), v aplikaci označené jako dílčí výkazy. Dílčí výkazy jsou na výkazu označeny písmeny.

### 4. Hlavní přehledka – jen ZŠ a SŠ

Tato volba je přístupná jen základním a středním školám. Zobrazí tabulku se základními údaji té školy, na které právě stojíte kurzorem. Jsou tu uvedeny celkové počty žáků ve třídách, včetně žáků, kteří se vzdělávají podle §38 (vzdělávání v zahraniční škole), u ZŠ i podle §41 (individuální vzdělávání) a §42 (vzdělávání žáků s hlubokým mentálním postižením). Údaje jsou vhodné pro rychlou kontrolu naplněnosti tříd, počtu tříd a počtu žáků. Za každou třídu se zobrazují i písmena z kódu oboru, ve kterém se žáci ve třídě vzdělávají: C = Základní škola (RVP ZV, včetně přílohy upravující vzdělávání žáků s LMP a upravených vzdělávacích plánů), B = Základní škola speciální (RVP pro ZŠ speciální).

| Sestavy       Sběr dat       Export Excel       Nastavení         Zpět                                                                                                    | 000048 4.2.<br>úřad  | .2014 22 | 3:39:14        |      | <b>•</b> |  |
|----------------------------------------------------------------------------------------------------|----------------------|----------|----------------|------|----------|--|
| Zpět           odeslání sestavy na tiskárnu klepněte na ikonu tiskárny.           vní přehledka ZŠ           Hlavni přehledka ZŠ podle stavu k:         30.9.2013           1ZO ikoly:         30600048           Škola:         Základní ikola           Číslo části:         vie           Adresa:         Osmá základní 4. Praha 1 11000           Správní úřad:         Testový správní                                                                           | 000048 4.2.<br>úřad  | .2014 2: | 3:39:14        |      |          |  |
| Vní přehledka ZŠ         Social Stava k:         30.9.2013         700000089         300           IZO školy:         30800048         Škola:         Základní škola         Kód zřízovatele:         5           Číslo části:         vše         Adresa:         Osmá základní 4, Praha 1 11000         Správní úřad:         Testový správní           Tzv. přídu         Viseus řídu         Počet žáků         z celku bez §5 38, 41, 42         Testový správní | 000048 4.2.<br>úřad  | .2014 23 | 3:39:14        |      | •        |  |
| Hlavní přehledka ZŠ podle stavu k:         30.9.2013         700000089         301           IZO školy:         30800048         Škola:         Základní škola         Kód zřízovatele:         5           Číslo části:         vše         Adresa:         Osmá základní 4, Praha 1 11000         Šprávní úřad:         Testový správní           Tam dřídu         Počet žáků         z celku bez §5 38, 41, 42         Z                                          | 0000048 4.2.<br>úřad | .2014 23 | 3:39:14        |      |          |  |
| IZO takojy:         Sociole         Zakaduli skola         Koći zližovarele.         S           Číslo části:         vše         Adresa:         Osmá základní 4. Praha 1 11000         Správni úřad:         Testový správa.           Tom říšte         Másav říštu         Počet žáků         z celku bez §§ 38, 41, 42                                                                                                    | úřad                 |          |                |      |          |  |
| Počet žáků         z celku bez §§ 38, 41, 42           Tran sláte         Mánu sláte                                                                                                    |                      |          |                | - 1  |          |  |
| Ten řídu Nénu řídu z celku bez §§ 38, 41, 42                                                                                                    |                      |          |                |      |          |  |
| Ten fide Méney fide and a share the share                                                                                                    |                      |          | ×              | - II |          |  |
| se zdrav. se zdrav. se zdrav. se social. minior. s IVP 1)                                                                                                    | § 50 2)              | Obory    | Cislo<br>části | - 1  |          |  |
| 1 2 3 4 5 6 7 8                                                                                                    | 9                    | 10       | 11             |      |          |  |
| 100A0 1.A 24 0 0 0 0 0                                                                                                    | 0                    | С        | 03             | - I. |          |  |
| 100A0 4. 1 0 0 0 0 0                                                                                                    | 0                    | С        | 02             | - I. |          |  |
| 100A0 I. 1 0 0 0 0 0                                                                                                    | 0                    | С        | 01             |      |          |  |
| CELKEM 3 26 0 0 0 0 0                                                                                                    | 0                    |          |                | - I. |          |  |

### 5. Přehledka

Volba Přehledka z nabídky Sběr dat zobrazí tabulku školy, na které právě stojíte kurzorem. Stejná se zobrazuje v nabídce Sestavy, kde je však nutné zadat IZO školy, o jejíž přehledku se zajímáme.

Obr. č. 11

| X  |           | NISTERSTVO<br>DLSTVÍ,<br>ÁDEŽE<br>ELOVÝCHOVY    |                                      | Mati                 | rika       | (Verze         | 14.0    | )5)              |         |                  |                     |                 |              | 4            | 7 4       | <b>?</b> | 4         | 0 | 7 | R | ZS | SU | CTETE | 0 |
|----|-----------|-------------------------------------------------|--------------------------------------|----------------------|------------|----------------|---------|------------------|---------|------------------|---------------------|-----------------|--------------|--------------|-----------|----------|-----------|---|---|---|----|----|-------|---|
| -  | Seste     | avy                                             | Sběr d                               | lat                  | Exp        | ort Ex         | cel     | Na               | stave   | ení              |                     |                 |              |              |           |          |           |   |   |   |    |    |       |   |
| -  |           | -                                               |                                      |                      |            |                |         |                  |         |                  |                     |                 |              |              |           |          |           |   |   |   |    |    |       |   |
|    |           |                                                 |                                      |                      |            |                | _       |                  |         | _                |                     |                 |              |              |           |          |           |   |   |   |    |    |       |   |
|    |           |                                                 |                                      |                      |            |                |         | Zį               | pét     |                  |                     |                 |              |              |           |          |           |   |   |   |    |    |       |   |
| Pr | o odeslán | ní sestavy                                      | / na tiskár                          | nu klep              | něte na    | a ikonu ti     | skárny  | <i>(</i> .       |         |                  |                     |                 |              |              |           |          |           |   |   |   |    |    |       |   |
| Р  | ehledk    | a pro Z                                         | Š                                    |                      |            |                |         |                  |         |                  |                     |                 |              |              |           |          |           |   |   |   |    |    |       |   |
|    | 🕒 😜       | P                                               |                                      |                      |            | 1 /1           |         |                  | 20.6%   |                  |                     |                 |              |              | aia       | Dorn     | á ma le a |   |   |   |    |    |       |   |
| 1  | SE LØ     |                                                 |                                      |                      |            |                |         |                  | 50,0 %  |                  |                     |                 |              | vastro       | oje       | Pozn     | атка      | _ |   |   |    |    |       |   |
| ſ  |           | IZO školv                                       | 308000048                            | Škola:               | Základní š | kola           |         |                  |         | Kód zři:         | zorvatele:          | 5               |              |              |           |          | - H       | • |   |   |    |    |       |   |
| l  |           | Číslo části:                                    | vše                                  | Adresa:              | Osmá zákl  | adní 4 . Praha | 1 11000 |                  |         | Správní          | úřad:               | -<br>Testový sp | rávní úřad   |              |           | _        | - 8       | 1 |   |   |    |    |       |   |
|    | m.        |                                                 |                                      | 1                    |            |                |         |                  |         | -                |                     |                 |              |              |           |          | - 11      |   |   |   |    |    |       |   |
| `  | 9         |                                                 |                                      |                      | 1          | 1              |         |                  |         | z                | elku                |                 |              |              | 1         |          | - 11      |   |   |   |    |    |       |   |
| 6  | 285       | Ročnik                                          | Název třídy                          | Two třídy            | Délka      | Počet žáků     |         | neučící          |         |                  |                     | en en i i i     | mimaž        |              | Navíc jin | Č.       | - 11      |   |   |   |    |    |       |   |
| E  | 78        |                                                 | - and a may                          | - ,,,,,              | VP         | celkem         | dívky   | se cizi<br>jazvk | cizinci | postiž.          | se zarav.<br>znevýh | znevýh.         | nadaní       | s IVP        | způsob    | č.       | - 11      |   |   |   |    |    |       |   |
|    |           | 1                                               | 2                                    | 3                    | 4          | 6              | 7       | 8                | 9       | 10               | 10a                 | 10ь             | 11           | 12           | 13        | 14       | - 11      |   |   |   |    |    |       |   |
|    |           | 4                                               | L.                                   | 100A0                | 90         | 1              | 0       | 0                | 1       | 0                | 0                   | 0               | 0            | 0            |           | 01       | - 11      |   |   |   |    |    |       | = |
|    |           | 4                                               | Π                                    | 100A0                | 90         | 1              | 0       | 0                | 1       | 0                | 0                   | 0               | 0            | 0            | 0         | 0 02     | – H       |   |   |   |    |    |       | - |
|    |           | 4<br>CELKEM                                     | <u>ш</u> .<br>3                      | 100A0                | 90         | 3              | 0       | 0                | 3       | 0                | 0                   | 0               | 0            | 0            |           | 03       | - 11      |   |   |   |    |    |       |   |
|    |           |                                                 |                                      |                      |            | !              |         |                  |         |                  |                     | * 11/12         | = individuál | ní 177 dělás | vací plán |          | - 1       |   |   |   |    |    |       |   |
|    |           |                                                 |                                      |                      |            |                |         |                  |         |                  |                     |                 | - 100111000  | an vizuera   | vaci pian |          | - 11      |   |   |   |    |    |       |   |
|    |           | Žáci, kteř                                      | i odešli ze ZŠ:                      |                      |            |                |         |                  |         |                  |                     |                 |              |              |           |          | - 1       |   |   |   |    |    |       |   |
|    |           | <ul> <li>ukončili</li> </ul>                    | docházku v bě                        | žné třídě:           | -          |                |         |                  |         |                  | 0                   |                 |              |              |           |          | - 11      |   |   |   |    |    |       |   |
|    |           | <ul> <li>ukončili</li> <li>přešli do</li> </ul> | i docházku ve sj<br>v SŠ z běžné tří | peciálni třid        | lê:        |                |         |                  | -       |                  | 0                   |                 |              |              |           |          | - 11      |   |   |   |    |    |       |   |
|    |           | <ul> <li>přešli do</li> </ul>                   | o SŠ ze speciáli                     | ní třídy:            |            |                |         |                  | -       |                  | 0                   |                 |              |              |           |          | - 1       |   |   |   |    |    |       |   |
|    |           |                                                 |                                      |                      |            |                |         |                  |         |                  |                     |                 |              |              |           |          | - 11      |   |   |   |    |    |       |   |
|    |           | Datum a d                                       | opinkový anoný<br>čas předání sou    | /mizovany s<br>iborů | oubor      |                |         |                  | 20.2    | Ne<br>2014 15:43 | 39                  |                 |              |              |           |          | - 11      |   |   |   |    |    |       |   |
|    |           |                                                 |                                      |                      |            |                |         |                  |         |                  |                     |                 |              |              |           |          | - I.      |   |   |   |    |    |       |   |
|    |           |                                                 |                                      |                      |            |                | _       |                  |         | _                |                     |                 |              |              |           |          |           |   |   |   |    |    |       |   |
|    |           |                                                 |                                      |                      |            |                |         | Z                | oět     |                  |                     |                 |              |              |           |          |           |   |   |   |    |    |       |   |

Tabulka je vhodná ke kontrole označení, počtu a naplněnosti tříd školy, vykazování tříd v málotřídních školách, kontrolu zařazení žáků **běžných** tříd do tříd a ročníků (např. žák 7. ročníku v 6. třídě), vyplnění počtu žáků učících se cizí jazyk ve sloupci "Neučící se cizí jazyk".

Přehledka za střední školy, konzervatoře a vyšší odborné školy navíc obsahuje údaje o souběžném vzdělávání jednoho žáka ve více oborech. Správním úřadům se rodné číslo žáka nezobrazuje.

| br. | č. 12                                                |                                    |                  |                   |                   |                          |                |                 |                 |    |            |     |       |          |
|-----|------------------------------------------------------|------------------------------------|------------------|-------------------|-------------------|--------------------------|----------------|-----------------|-----------------|----|------------|-----|-------|----------|
| K.  | MINISTERSTVO<br>ŠKOLSTVÍ,<br>MLÁDEŽE<br>A TELOVÝCHOV | w.                                 | Matr             | <b>ika</b> (ve    | rze 14.05)        |                          | P              | ИСН К           | ON VOS          | SS | <b>Z</b> s | ្តិ | CTETE | e        |
|     | Sestavy                                              | Sběr                               | dat              | Export            | Excel 1           | Nastavení                |                |                 |                 |    |            |     |       |          |
|     |                                                      |                                    |                  |                   |                   | Zpět                     |                |                 |                 |    |            |     |       | <b>^</b> |
| Pro | odeslání sesta                                       | ivy na tiska                       | árnu klepn       | ěte na ikon       | u tiskárny.       |                          |                |                 |                 |    |            |     |       |          |
| Pře | hledka pro                                           | voš                                |                  |                   |                   |                          |                |                 |                 |    |            |     |       |          |
|     |                                                      |                                    |                  |                   |                   |                          |                |                 |                 |    | •          |     |       |          |
| L   | Dočet obsolvent                                      | tů za minulu čk                    | almí sak (mis ad | ld VIII mikami    | M 10)             |                          |                | 14              |                 |    |            |     |       |          |
|     | Počet absolvent                                      | ru za minuty sko<br>oručeným vzděl | áváním           | id. VII. vykazu i | M 10)             |                          |                | 14              |                 |    |            |     |       |          |
|     | Počet osob s uk                                      | onč. vzděl prog                    | ramem, které d   | osud zkoušku n    | ekonaly 3)        |                          |                |                 |                 |    |            |     |       |          |
|     | Počet osob s uk                                      | onč.vzděl prog                     | ramem, které u   | zkoušky neusp     | ělv 3)            |                          |                | 1               |                 |    |            |     |       |          |
|     | Počet dalších at                                     | bsolventů (viz (                   | odd. XXXIII. v   | ýkazu M 10)       |                   |                          |                | 0               |                 |    |            |     |       |          |
|     |                                                      |                                    |                  |                   |                   |                          |                |                 |                 |    |            |     |       |          |
|     | Předán doplňko                                       | vý anonymizov                      | aný soubor       |                   |                   |                          | 21.2.20        | Ne              |                 |    |            |     |       |          |
|     | Datum a cas pre                                      | edanı souborù                      |                  |                   |                   |                          | 21.2.20        | 14 12:48:59     |                 |    |            |     |       |          |
|     | 3) Ocoby ktori                                       | á ukončilu uzdě                    | lávání hoz něsí  | lancaná zkoučka   | (ukončilu úrněčně | nosladní ročník ala zko  | viku do 20. zá | ří nevrekonaly) |                 |    |            |     |       |          |
| L   | 5) Osbby, kiele                                      | e ukoncity vzde                    | iavani oez prec  | repsane znousny   | (ukoncny uspesne  | postedin rochik, ale 2ko | ISKU 00 50. 2a | ii nevykonaty). |                 |    |            |     |       | -        |
| L   |                                                      |                                    |                  |                   |                   |                          |                |                 |                 |    |            |     |       | -        |
| L . | Souběžné st                                          | tudium více o                      | borů             |                   |                   |                          |                |                 |                 |    |            |     |       |          |
| L . | Rod. č.                                              | Část                               | Obor             | Ročník            | Třída             | Forma st                 | Kód věty       | Datum zahájení  | Občanství       |    |            |     |       |          |
|     | XXXXX                                                | 01                                 | 2832N01          | 2                 | 2.0               | 10                       | 1              | 1.9.2011        | Česká republika | 1  |            |     |       |          |
|     | XXXXX                                                | 01                                 | 7532N02          | 2                 | 2.0               | 22                       | 1              | 1.9.2012        | Česká republika | 1  |            |     |       |          |
| 1   |                                                      |                                    |                  |                   |                   |                          |                |                 |                 |    |            |     |       |          |

## 6. Rozšířená přehledka – jen SŠ

Rozšířená přehledka se vytváří jen za střední školy. Je shodná se sestavou z nabídky Sestavy. Zobrazí se tabulka s údaji té školy, na které v nabídce **Sběr dat** právě stojí kurzor (tmavší řádek). Jsou zde navíc údaje o oborech, ve kterých se žáci vzdělávají.

| ZO Bioly:                                                               | Název Ro                                                                                                    | iy: Střední M                                                               | ola                                        |                             |               |                      | 3      | Cód zfizovat          | ele: 7              |                              |                   |        |                      |     |
|-------------------------------------------------------------------------|----------------------------------------------------------------------------------------------------|-----------------------------------------------------------------------------|--------------------------------------------|-----------------------------|---------------|----------------------|--------|-----------------------|---------------------|------------------------------|-------------------|--------|----------------------|-----|
| islo části:                                                             | vic Adress:                                                                                                    |                                                                             |                                            |                             |               |                      | 5      | ipsival übd           | : К                 | )                            |                   |        |                      |     |
|                                                                         |                                                                                                    |                                                                             |                                            |                             |               |                      |        |                       |                     |                              |                   |        |                      |     |
| Ročnik                                                                  | Nazev třídy                                                                                                    | Typ třídy                                                                   | Delka<br>VP                                | Forma<br>VP                 | Obor          | Počet žáků<br>celkem | divky  | z celku<br>neužici se | cizinci             | se zdrav.                    | mimof.            | s IVP* | Navic jiný<br>způsob | č.a |
| 1                                                                       | 2                                                                                                    | 3                                                                           | 4                                          | 5                           | 54            | 6                    | 7      | 8                     | 9                   | 10                           | 11                | 12     | 13                   | 14  |
| 1                                                                       | 1                                                                                                    | 100A0                                                                       | 40                                         | 10                          | 79418.41      | 29                   | 13     | 0                     | 0                   | 1                            | 0                 | 0      | 0                    | 01  |
| 1                                                                       | I                                                                                                    | 100A0                                                                       | 80                                         | 10                          | 7941K81       | 32                   | 22     | 0                     | 0                   | 0                            | 0                 | 0      | 0                    | 01  |
| 2                                                                       | 2                                                                                                    | 100A0                                                                       | 40                                         | 10                          | 7941K41       | 26                   | - 14   | 0                     | 0                   | 4                            | 0                 | - 4    | 0                    | 01  |
| 2                                                                       | Ш                                                                                                    | 100A0                                                                       | 80                                         | 10                          | 7941K81       | 32                   | 18     | 0                     | 0                   | 0                            | 0                 | 0      | 0                    | 01  |
| 3                                                                       | 3                                                                                                    | 100A0                                                                       | 40                                         | 10                          | 79418.41      | 29                   | 12     | 0                     | 0                   | 1                            | 0                 | 2      | 0                    | 01  |
| 3                                                                       | ш                                                                                                    | 100A0                                                                       | 80                                         | 10                          | 7941K81       | 30                   | 17     | 0                     | 0                   | 0                            | 0                 | 0      | 0                    | 01  |
| 4                                                                       | 4                                                                                                    | 100A0                                                                       | 40                                         | 10                          | 7941K41       | 24                   | 17     | 0                     | 0                   | 0                            | 0                 | 0      | 0                    | 01  |
| 4                                                                       | IV                                                                                                    | 100A0                                                                       | 80                                         | 10                          | 79418.81      | 32                   | 21     | 0                     | 0                   | 1                            | 0                 | 0      | 1                    | 01  |
| 5                                                                       | V                                                                                                    | 100A0                                                                       | 80                                         | 10                          | 79418.81      | 28                   | 17     | 0                     | 1                   | 1                            | 0                 | 1      | 0                    | 01  |
| 7                                                                       | VI                                                                                                    | 10040                                                                       | 80                                         | 10                          | 29416-81      | 25                   | 15     | 0                     | 0                   | 0                            | 0                 | 0      | 0                    | 01  |
| 8                                                                       | VIII                                                                                                    | 10040                                                                       | 80                                         | 10                          | 29418.81      | 29                   | 15     | 0                     | 0                   | 0                            | 0                 | 0      | 0                    | 01  |
| ELKEM                                                                   | 12                                                                                                    | 100010                                                                      |                                            | 10                          | (Prince)      | 342                  | 195    | 0                     | 1                   | 8                            | 0                 | 7      | 1                    |     |
| Poliet abeo<br>Poliet caob<br>Poliet caob<br>Poliet caob<br>Poliet dalk | lventů za minulý likolní ro<br>s přerušeným vzdělavání<br>s ukoně vzděl programen<br>s ukoně vzděl programen<br>ich absolventů (víz odd. ) | k (viz odd. VI<br>n<br>1, které dosud :<br>1, které u zkou<br>3XIII. výkazi | l. výkazi<br>tkoušku<br>šky neus<br>1 M S) | = M 8)<br>nekonal<br>pžiy** | , <del></del> |                      |        |                       |                     |                              | 50<br>1<br>0<br>0 |        | araa paa             |     |
|                                                                         | plůkový anonymizovaný s<br>as předání souborů                                                                                              | subor                                                                       | né zkouk                                   | iky (uko                    | nčily úspěle  | në posledni n        | strik, | ale zkoušku           | 09.10.2<br>do 30. z | Ano<br>018 10:11<br>Minevyko | k27<br>naly).     |        |                      |     |
| Pfedån doj<br>Datum a ö<br>** Osoby                                     | , které ukončily vzděláván                                                                                                    | ber procepsa                                                                |                                            |                             |               |                      |        |                       |                     |                              |                   |        |                      |     |
| Pfedån doj<br>Datum a ö<br>** Osoby<br>Soubi                            | , které ukončily vzděláván<br>Ežné studium více obor                                                                                       | é                                                                           |                                            |                             |               |                      |        |                       |                     |                              |                   |        |                      |     |

### 7. Komentář – komentář školy

V nabídce "Sběr dat" se zobrazují sloupce "Komentář" a "Komentář SÚ". Obsahují informaci "Ano" nebo "Ne" o tom, zda škola nebo správní úřad připojil komentář. Je na zvážení správního úřadu, zda připojí svůj komentář, obvykle pokud bude chtít doplnit nebo upřesnit komentář školy.

Obr. č. 14

| Kr .                                                                                                  | ISTRASTVO<br>USTVI,<br>DEŽS<br>UDVYCHOVY | Matrika (                    | Verze | 14.20)                  |                               |              | TP      |        |                   | 4      | 4         | 4            | СН<br>UCH |           |         | 1 🛃       | 4 |
|----------------------------------------------------------------------------------------------------|------------------------------------------|------------------------------|-------|-------------------------|-------------------------------|--------------|---------|--------|-------------------|--------|-----------|--------------|-----------|-----------|---------|-----------|---|
| Sesta<br>Výběrová l                                                                                   | ivy Kon<br>kritéria Vý                   | nentář Sbě<br>kaz Dílčí výko | azy I | t Expor<br>Hlavní přehl | t Excel Nas<br>ledka Přehledk | a Rozšířená  | přehled | ka Ko  | mentář Odeslat Pr | ohlédn | uto SÚ    | Zamitne      | out Ex    | aport da  | ŧ       |           |   |
| Kód:<br>Název:<br>Adresa:                                                                             | A90100<br>Praha                          |                              | Dr    | uh školy: ZS            |                               |              |         |        |                   |        |           |              |           |           |         |           |   |
| IZO                                                                                                   | Dílčí výk.                               | Stav                         | OK    | Komentář                | Komentář SÚ                   | Adresa školy | ZV      | SÚ     | Odesláno ze školy | Odes   | láno na M | IŠMT         | Vráce     | no škole  | Zan     | itnutí SÚ |   |
| 110                                                                                                   | 1                                        | Odeslaný školou              |       | Ano                     | Ano                           | 1            | 1       | A90100 | 30.9.2014 9:12:   | 09     | 15.9.3    | 2014 11:21:4 | 8         | 30.9.2014 | 8:45:45 |           |   |
| Počet zázn                                                                                            | iamů 1                                   |                              |       |                         |                               |              |         |        |                   |        |           |              |           |           |         |           |   |
| Filtr pro výběr<br>Vráceno z MŠI<br>Přijatý soubor<br>Odeslaný škole<br>Vrácený škole<br>Odeslaný MŠI | i<br>MT<br>Iou<br>AT                     |                              |       |                         |                               |              |         |        |                   |        |           |              |           |           |         |           |   |

Po volbě **Komentář** v nabídce **Sběr dat** se zobrazí protokol k výkazu školy, na které právě stojíte kurzorem, s údaji, ke kterým je požadováno vysvětlení a s doplněnými komentáři školy, případně úřadu. Stejný protokol lze vyvolat z nabídky "Sestavy".

Vedle kódu chyby je uvedeno označení výkazu, číslo, příp. nadpis oddílu kde se údaj vyskytuje. V dalším řádku je dotaz k údaji (Text chyby), v řádku Hodnoty jsou uvedeny údaje z konkrétního řádku a sloupce oddílu výkazu – např. R03012 popisuje oddíl III, řádek 0301, sloupec 2.

Překontrolujte školou uvedené odůvodnění v komentáři školy. Nesmyslný komentář je důvodem pro vrácení výkazu škole, nepřesný nebo těžko pochopitelný komentář může správní úřad upřesnit svým komentářem.

|                                   | Jerstvo<br>Tví,<br>Eže<br>Dvýchovy                                                             | Mat                                                 | <b>rika</b> (Verze 1                                                                                                    | 4.21)                                                                                                    | 2                                                                                                    | 2                                                                    | 4             | <b>UCH</b> |   | Ros | SS | ZS | SU | GTÊTE | ۷ |
|-----------------------------------|------------------------------------------------------------------------------------------------|-----------------------------------------------------|----------------------------------------------------------------------------------------------------|----------------------------------------------------------------------------------------------------|----------------------------------------------------------------------------------------------------|----------------------------------------------------------------------|---------------|------------|---|-----|----|----|----|-------|---|
| 🀔 Sesta                           | vy K                                                                                           | omentář                                             | Sběr dat                                                                                                    | Export Excel                                                                                                    | Nastaver                                                                                                    | 1í                                                                   |               |            |   |     |    |    |    |       |   |
| Pro odesláni<br><b>Protokol (</b> | sestavy na<br>chybách                                                                          | a tiskárnu klep<br>a <b>,které se t</b> y           | něte na ikonu tisk<br><b>ýkají přepočtů</b> v                                                                                                    | Zpět<br>árny.<br><b>ve výkaze.</b>                                                                                                    |                                                                                                    |                                                                      |               | _          | _ |     |    |    |    |       | * |
|                                   | Protokol o                                                                                     | chybách,které se                                    | týkají přepočtů.                                                                                                    |                                                                                                    |                                                                                                    |                                                                      |               |            |   |     |    |    |    |       |   |
|                                   | Typ školy: ZS<br>Kód chyby:<br>Text chyby:<br>Pokyn:<br>Hodnoty:<br>Komentář 30<br>Komentář SI | <u>s sú: D7</u><br>Z00900<br>0.9.2014 22:32:26<br>j | 1 RED IZO: 6<br>M 3-01, I počet žáků, k<br>Neuvedení žáků žáci, kte<br>nikdo nepřestoupil na víc<br>Z. škola potvrdí<br>R01012=0', R01082=0',<br>Nikdo nepřestoupil na víc                                          | 00 IZO: 102<br>teří odešli ze ZŠ<br>ří odešli ze běžných a spec. tříd (si 2<br>eleté gymnázium nebo konzervatol<br>R01112='0'<br>eleté gymnázium. Škola nemá abs                                                                                               | Datum tisku:<br><sup>1</sup> , sl.4) - potvrďte, že ZŠ r<br><sup>2</sup> , neni dodatečný odklad<br>olventy.                                 | 1.10.2014<br>nemá absolvent                                          | 8:55:04<br>y, |            |   |     |    |    |    |       |   |
|                                   | Kód chyby:<br>Text chyby:<br>Pokyn:<br>Hodnoty:<br>Komentář 34<br>Komentář Sl                  | Z34001<br>0.9.2014 22:33:27<br>ý                    | M 3-01, III + V.<br>Výuka jazyků v běžných<br>učicich se prvni cizi jazyk<br>2. škola ověří správnost<br>2.cizi jazyk, C 3.cizi jazy<br>R03053=5', R03063=5',<br>R05053=9', R05063=0',<br>Jeden žák se vzdělává por | f. povinně od 3. roč. a uvedeno vír<br>(odd. V. sl. 3) – hledejte na sestavi<br>vyplnění CJ u žákh a příznak výuk<br>k, D 4. cizi jazyk, 3 nepovinný<br>R03073=''O, R03083='O, R03103=<br>R05073='O, R05083='O, R05093=<br>lle osnov základní školy speciální. | ce žáků 3. až 9. roč. (odd II:<br>E Přehledka ZŠ (sl. 8)<br>y CJ (číselník RAVJ) - 4<br>'0', R03113='0', R03123=<br>'0', R05103='0', R05133= | I) než žáků<br>A 1.cizí jazyk, I<br>*0', R031403='<br>*0', R05143='0 | 3<br>0',      |            |   | ]   |    |    |    |       | Ш |

### 8. Odeslat

Tato volba umožňuje předat zkontrolované výkazy a komentáře MŠMT.

| Obi       | . č. 16                                               |                                             |                                           |           |          |          |   |     |     |            |                        |       |   |
|-----------|-------------------------------------------------------|---------------------------------------------|-------------------------------------------|-----------|----------|----------|---|-----|-----|------------|------------------------|-------|---|
| X         | MINISTERSTVO<br>SKOLSTVÍ,<br>MLÁDEZE<br>A TELOVÝCHOVY | Mat                                         | t <b>rika</b> (verze 14.0                 | 3)        | <i>4</i> | <i>"</i> | 4 | ССН | VOS | <b>Z</b> S | <ul> <li>SU</li> </ul> | ČTĚTE | ۷ |
| <b>\$</b> | Sestavy                                               | Sběr dat                                    | Export Excel                              | Nastavení |          |          |   |     |     |            |                        |       |   |
|           |                                                       |                                             |                                           |           |          |          |   |     |     |            |                        |       | * |
|           | IZO pro <b>schvál</b><br>Základní škola,              | <b>ení</b> (nevratný kro<br>Osmá základní 4 | ok): <b>308000048</b><br>, Praha 1, 11000 |           |          |          |   |     |     |            |                        |       |   |
|           |                                                       |                                             |                                           |           |          |          |   |     |     |            |                        |       |   |
|           |                                                       |                                             |                                           |           |          |          |   |     |     |            |                        |       |   |
|           |                                                       |                                             | Uložit                                    | Zpět      |          |          |   |     |     |            |                        |       |   |

Tlačítkem *Uložit* předáte výkaz MŠMT. Po odeslání výkazu se objeví u příslušné školy datum a čas odeslání výkazu na MŠMT.

### 9. Prohlédnuto SÚ

| Obr. č. 17                                          |                                     |                   |                |               |               |                    |               |
|-----------------------------------------------------|-------------------------------------|-------------------|----------------|---------------|---------------|--------------------|---------------|
| Matrika (Verze 14.03)                               |                                     | 🧳 🏈               |                |               | <pre>ss</pre> | 25 SU              |               |
| 🀔 Sestavy Sběr dat Export Excel Na                  | stavení                             |                   |                |               |               |                    |               |
| Výběrová kritéria Výkaz Dílčí výkazy Hlavní přel    | ledka Přehledka Ro:                 | zšířená přehledka | Komentář       | Odeslat Pro   | hlédnuto S    | SÚ Zamítnout       | Export dat    |
| Kód: X11000 Typ: ZS, spr.: X                        | 11000                               |                   |                |               |               |                    |               |
| Název: Testový správní úřad                         |                                     |                   |                |               |               |                    |               |
| Adresa: Testová 11 Testov 99999                     |                                     |                   |                |               |               |                    |               |
|                                                     |                                     |                   |                |               |               |                    |               |
|                                                     |                                     |                   |                |               |               |                    |               |
| IZO Dílčí výk. Stav OK Komentář Druh Název ško      | y Adresa školy                      | Z S. úřad Odeslán | o ze školy Ode | sláno na MŠMT | Vráceno ško   | ole Zamítnutí SÚ Z | amítnutí MŠMT |
| 308000048 2 Odeslaný školou 🕢 Ano ZS Základní škola | Praha 1, Osmá základní 4, PSČ 11000 | 0 5 X11000 3.2.20 | 14 18:07:37    |               |               |                    |               |
| Počet záznamů 1                                     |                                     |                   |                |               |               |                    |               |
|                                                     |                                     |                   |                |               |               |                    | F.            |
| Filtr pro výběr:<br>Vráceno škole z MŠMT            |                                     |                   |                |               |               |                    |               |
| Přijatý (zpracovaný) soubor                         |                                     |                   |                |               |               |                    |               |
| Vrácený škole                                       |                                     |                   |                |               |               |                    |               |
| Odeslaný na MŠMT                                    |                                     |                   |                |               |               |                    |               |

Pro přehlednost lze zkontrolovaná data, neodeslaná i odeslaná označit prostřednictvím volby "Prohlédnuto SÚ", kterou se zaškrtne okénko ve sloupci OK. Opakovanou volbou se zaškrtnutí zruší.

### 10. Zamítnout soubor

Pokud jsou v předaných sestavách (výkaz, přehledky, komentáře) chyby nebo nedostatečně zdůvodněné údaje, ke kterým je požadován komentář, data se neodesílají MŠMT, ale zamítnou se. Zamítnutím (vrácením dat) se škole umožní znovu odeslat opravená data.

Správní úřad může zamítnout i data odeslaná a přijatá MŠMT.

| Obr. č. 18                                            |                                         |       |   |   |   |           |     |          |    |           |       |   |
|-------------------------------------------------------|-----------------------------------------|-------|---|---|---|-----------|-----|----------|----|-----------|-------|---|
| MINISTERSTVO<br>SKOLSTVÍ,<br>MLÁDEŽE<br>A TELOVÝCHOVY | Matrika (Verze 14.06)                   |       | 2 | 2 | 4 | <b>CH</b> | Vos | <b>R</b> | ZS | <b>SU</b> | GTETE | 0 |
| 🐔 Sestavy S                                           | <mark>běr dat Export Excel Nasta</mark> | avení |   |   |   |           |     |          |    |           |       |   |
| 170 pro zométnut                                      | (neurotoví krali): 20000040             |       |   |   |   |           |     |          |    |           |       | ſ |
| Základní škola, Os                                    | ná základní 4 , Praha 1, 11000          |       |   |   |   |           |     |          |    |           |       |   |
| Důvod zamítnutí:                                      | oprava na žádost školy                  |       | 9 |   |   |           |     |          |    |           |       |   |
|                                                       |                                         |       |   |   |   |           |     |          |    |           |       |   |
|                                                       |                                         |       |   |   |   |           |     |          |    |           |       |   |
|                                                       | Uložit Zp                               | ět    |   |   |   |           |     |          |    |           |       |   |

Při zamítnutí výkazu uveď te stručný důvod zamítnutí. V řádku příslušné školy se pak objeví datum a čas vrácení výkazu škole. Pokud není vrácení výkazu k opravě iniciováno samotnou školou, je nutné o zamítnutí **informovat školu**, aby mohla provést požadovanou opravu.

### 11. Export dat

Tato nabídka umožňuje otevřít nebo uložit na disk soubor ExportDat.zip, který obsahuje soubor s kódem správního úřadu v názvu.

Obr. č. 19

| X                            | Ъ́т                                                                          | MINISTERST<br>ŠKOLSTVÍ,<br>MLÁDEŽE<br>A TELOVÝCI-                | VO<br>KOVY                | м                  | atri           | <b>ka</b> (ve     | rze 14        | .03)                             |                    |                                   |                 |               | 4                 | 2                  | 7 4                           | 7                |           |          | ß       | ZS     | ß         | GTETE                 | ۷                 |
|------------------------------|------------------------------------------------------------------------------|------------------------------------------------------------------|---------------------------|--------------------|----------------|-------------------|---------------|----------------------------------|--------------------|-----------------------------------|-----------------|---------------|-------------------|--------------------|-------------------------------|------------------|-----------|----------|---------|--------|-----------|-----------------------|-------------------|
| S)<br>Vý                     | Ses<br>běrovo                                                                | tavy<br>á krite                                                  | Sb<br>éria '              | ĕr dat<br>Výkaz    | Dílčí          | xport  <br>výkazy | Excel<br>Hlav | Nast<br>mí přehle                | avení<br>dka Pi    | fehledka                          | Rozšíře         | ná př         | ehledko           | i Kome             | entář                         | Odeslat          | Prohléo   | inuto SÚ | ) Zam   | tnout  | Export    | dat                   |                   |
|                              | Kód:<br>Název:<br>Adresa                                                     | Х<br>Т<br>:: Т                                                   | 11000<br>estový<br>estová | správní<br>11 Test | úřad<br>ov 999 | 999               | Typ: ZS       | 5, spr.: X11                     | 1000               |                                   |                 |               |                   |                    |                               |                  |           |          |         |        |           |                       |                   |
| 30                           | 8000048                                                                      | 2                                                                | ýk. Sta<br>Ode            | slaný školou       | OK<br>▲▼       | Komentá<br>Ano    | ř Druh<br>ZS  | Název ško<br>V<br>Základní škola | oly Adre           | <b>sa školy</b><br>, Osmá základr | ıí 4, PSČ 11000 | <b>Z</b><br>5 | S. úřad<br>X11000 | Odesláno<br>3.2.20 | <b>o ze škol</b><br>014 18:07 | ly Odeslá<br>:37 | ino na MŠ | MT Vrá   | eno ško | le Zam | itnutí SÚ | Zamítnutí             | MŠMT              |
| Fil<br>Vr<br>Při<br>Oc<br>Vr | tr pro výb<br>áceno ško<br>jatý (zpra<br>eslaný šk<br>ácený ško<br>eslaný na | znamu<br>běr:<br>ble z MŠI<br>acovaný]<br>colou<br>ble<br>a MŠMT | MT<br>soubor              |                    |                |                   |               |                                  |                    |                                   |                 |               |                   |                    |                               |                  |           |          |         |        |           |                       | 4                 |
| Přihl                        | išený uži                                                                    | vatel: [X1                                                       | 1000] Pra                 | aha.(Cł            | ncete so       | ubor Expor        | tDat.zip      | (4,30 kB) z un                   | nístění <b>mat</b> | rika.uiv.cz ot                    | evřít nebo ulo  | ožit?         |                   |                    |                               | Ote              | vřít      | Uložit 🔻 | Storr   | io X   | Koi       | ntakt na vývo<br>🔍 1( | jový tým<br>)0% ▼ |

Soubor se otevře v Excelu, kde na jednotlivých listech jsou data za jednotlivé oddíly výkazů (u základních škol za oddíly dílčích výkazů) odeslaných správnímu úřadu za zvolený druh školy.

| O  | br. č.         | 20     |         |                       |                |          |          |                |                  |              |                          |                            |                        |         |         |                               |                  |         |
|----|----------------|--------|---------|-----------------------|----------------|----------|----------|----------------|------------------|--------------|--------------------------|----------------------------|------------------------|---------|---------|-------------------------------|------------------|---------|
|    | <li>I 🛃 🤘</li> | ) - (* | - 1     | Ŧ                     |                |          |          |                | X11000.xml [je   | n pro čtení] | - Microsoft              | Excel                      |                        |         |         |                               |                  |         |
|    | Soubor         | Dom    | nů Vie  | ožení Roz             | ložení stránky | / Vzorce | e Data   | Revize         | Zobrazení        | Doplňi       | ky                       |                            |                        |         |         |                               | ۵ (              | 2 🖷 🗆 🔇 |
|    | <b>R</b> (     |        | Calibri | - 11                  | · A A          | = = [    | _ ≫-     |                | Obecný           | -            |                          |                            |                        | ¦a viož | jit • Σ | e 🎦 📶 🧯                       | A                |         |
|    | Vložit         |        | BZ      | <u>1</u> • <u>•</u> • | <u> </u>       | ≣ ≡      |          | • <b>3</b> • • | <b>9 - % 000</b> | 50 <u>60</u> | Podmíněné<br>formátování | é Formáto<br>í ∗ jako tabu | vat Styly<br>Iku≁buňky | - Eor   | nát - 🤇 | Seřadit a N<br>Z filtrovat vy | ajít a<br>brat ≁ |         |
|    | ichránka       | G      |         | Písmo                 | 5              | Zi       | arovnání | Fai            | Císlo            | - Gi         |                          | Styly                      |                        | Bur     | ńky     | Úpravy                        |                  |         |
| 1. |                | A1     |         | <b>v</b> (0           | <i>f</i> ∗ izo |          |          |                |                  |              |                          |                            |                        |         |         |                               |                  | ~       |
|    |                | 4      | В       | С                     | D              | E        | F        | G              | н                | 1            | J                        | К                          | L                      | м       | N       | 0                             | Р                | Q 🗖     |
|    | 1 izo          |        | stat    | stat_naz              | svp            | radek    | dencas   | ipadr          | uziv             | Z2           | Z4                       | Z5                         | Z6                     | Z7      | idc     | kodSprUradu                   | u p_izo          |         |
|    | 2 3080         | 0048   | 703     |                       | o              | 01       |          |                |                  | 1            | 0                        | 1                          |                        | (       | 0       |                               | 308000048        |         |
|    | 3 3080         | 0048   | 703     |                       | 1              | 01       |          |                |                  | C            | ) 0                      | 0                          | 1                      | (       | 0       |                               | 308000048        | _       |
|    | 4 3080         | 00048  |         |                       |                | 50       |          |                |                  | 1            | 0                        | 1                          |                        | (       | 0       |                               | 308000048        |         |
|    | 5 3080         | 00048  | 203     |                       | 0              | 01       |          |                |                  | 24           | 12                       | 0                          | 1                      | (       | 0       |                               | 308001048        |         |
|    | 6 3080         | 0048   | 703     |                       | 0              | 01       |          |                |                  | 1            | 0                        | 1                          |                        | (       | 0       |                               | 308001048        |         |
|    | 7 3080         | 00048  | 203     |                       | 1              | 01       |          |                |                  | C            | 0 0                      | 0                          | 1                      | (       | 0       |                               | 308001048        |         |
|    | 8 3080         | 0048   | 703     |                       | 1              | 01       |          |                |                  | C            | ) 0                      | 0                          | 1                      | (       | 0       |                               | 308001048        |         |
|    | 9 3080         | 00048  |         |                       |                | 50       |          |                |                  | 25           | i 12                     | 1                          |                        | (       | 0       |                               | 308001048        |         |
| 1  | 10             |        |         |                       |                |          |          |                |                  |              |                          |                            |                        |         |         |                               |                  |         |
| 1  | 11             |        |         |                       |                |          |          |                |                  |              |                          |                            |                        |         |         |                               |                  | -       |
| P  |                | MA     | r_v03_s | stat / MAT_           | v03a / MAT     | F_v03b 🏑 | MAT_v03c | /2             |                  |              |                          |                            |                        |         |         |                               |                  |         |

Na listu označeném \_Stat jsou údaje z oddílu XXI, žáci podle státního občanství. Čísla řádků (ve sloupci označeném "radek") a sloupců (např. Z2, Z4, Z6…) u oddílů výkazu s pohyblivým počtem řádků odpovídají řádkům a sloupcům v oddíle výkazu. Mohou obsahovat navíc prázdné řádky, v ukázce jsou prázdné řádky za očekávané žáky se speciálními vzdělávacími potřebami (ve sloupci svp je 1). Sloupec p izo rozlišuje dílčí výkazy (za místa poskytovaného vzdělávání).

|     | 🚽 🤊 •                                   | (         | Ŧ           |                  |          |             | 2          | X11000.xml [je | en pro čtení] | - Microsoft | t Excel                 |             |                                      |                    |           |          |        | ×     |
|-----|-----------------------------------------|-----------|-------------|------------------|----------|-------------|------------|----------------|---------------|-------------|-------------------------|-------------|--------------------------------------|--------------------|-----------|----------|--------|-------|
| So  | ubor D                                  | omů VI    | ožení Roz   | ložení stránk    | y Vzorc  | e Data      | Revize     | Zobrazen       | í Doplň       | iky         |                         |             |                                      |                    |           |          |        | er 23 |
|     | ožit                                    | Calibri   | - 11        | · A A            | = =      | <b></b> >>- |            | Obecný         | -<br>00, 0, ا | Podmíněn    | é Formáto               | vat Styly   | <b>⊒•</b> ■ Vloži<br><b>⊒</b> * Odst | t • Σ<br>ranit • 🗔 | Seřadit a | Rajít a  |        |       |
| Sch | 🕶 🍼                                     |           | Písmo       | <u> </u>         | 7        |             |            | -3 78 000      | 0,* 00, 1     | formátován  | ií ≁ jako tabu<br>Styly | lku * buňky | Form                                 | át 🕶 🏹             | filtrovat | vybrat - |        |       |
| 50  | A1                                      |           | <b>-</b> (0 | <i>f</i> ∗ izo   |          | arovnam     |            | Cisio          |               |             | 5,9,9                   |             | bui                                  | ~y                 | opialij   |          |        | ~     |
|     | А                                       | В         | с           | D                | E        | F           | G          | н              | 1             | J           | К                       | L           | м                                    | N                  | 0         | Р        | Q      |       |
| 1   | izo                                     | R01012    | R01013      | R01014           | R01015   | R01022      | R01023     | R01024         | R01025        | R01032      | R01033                  | R01034      | R01035                               | R01042             | R01043    | R01044   | R01045 | R01   |
| 2   | 30800004                                | 8         | 0           | 0 (              | ) (      | 0 0         | 1          | 0 (            | ) (           | 0 0         | ) (                     | 0           | 0                                    | (                  | ) (       | 1        | 0      | 0     |
| 3   | 30800004                                | 8         | 0           | 0 (              | ) (      | 0 0         | )          | 0 0            | ) (           | 0 (         | 0 0                     | 0           | 0                                    | (                  | 0 0       | )        | 0      | 0     |
| 4   |                                         |           |             |                  |          |             |            |                |               |             |                         |             |                                      |                    |           |          |        |       |
| 5   |                                         |           |             |                  |          |             |            |                |               |             |                         |             |                                      |                    |           |          |        | _     |
| 0   |                                         |           |             |                  |          |             |            |                |               |             |                         |             |                                      |                    |           |          |        |       |
| 6   |                                         |           |             |                  |          |             |            |                |               |             |                         |             |                                      |                    |           |          |        |       |
| Ĝ   |                                         |           |             |                  |          |             |            |                |               |             |                         |             |                                      |                    |           |          |        |       |
| 10  |                                         |           |             |                  |          |             |            |                |               |             |                         |             |                                      |                    |           |          |        |       |
| 11  |                                         |           |             |                  |          |             |            |                |               |             |                         |             |                                      |                    |           |          |        |       |
| 14  | < > > > > > > > > > > > > > > > > > > > | IAT_v03_S | tat MAT     | <b>v03a</b> / MA | T_v03b / | MAT_v03c    | <u>/</u> ? |                |               |             | [ ◀                     |             |                                      |                    |           |          |        | ▶ [   |

Sloupce (položky) u oddílů výkazů s pevným počtem řádků jsou označeny jednotně písmenem a číslicemi, které odpovídají číslu oddílu výkazu (je zároveň prvním dvojčíslím čísla řádku), číslu řádku a číslu sloupce oddílu výkazu (např. R01013 značí oddíl I., řádek 0101, sloupec 3).

### IV. Sestavy

Na rozdíl od nabídky Sběr dat, kde se otevírá sestava té školy, na které stojí kurzor (ukazovátko, tmavší řádek), v nabídce Sestavy je více možností výběru. Vybírá se IZO hledané školy, případně číslo části, lze vytvořit agregovaný výkaz za celý správní úřad, údaje lze seřadit podle některé položky, nebo lze otevřít nové okno pro sestavu – v takovém případě ji lze ponechat samostatně otevřenou a pracovat s dalšími nabídkami aplikace pro sběr dat.

Obr. č. 22

| MINISTERSTVO<br>SKOLSTVÍ,<br>MLOOŽE<br>A TELOVÝCHOVY | atrika (verze :           | 18.18) 🦪 🦪              |                     | KON         | vos | <b>S</b> | ZS | <ul> <li>SU</li> </ul> | ČTETE | 0 |
|------------------------------------------------------|---------------------------|-------------------------|---------------------|-------------|-----|----------|----|------------------------|-------|---|
| Sestavy Komentá                                      | ř Sběr dat                | Export Excel            | Nastavení           |             |     |          |    |                        |       |   |
| Tisk formátu pdf vyžaduje nainsta                    | lovaný <b>Adobe Acrol</b> | oat Reader (lze bezplat | ně stáhnout přes te | ento odkaz) | ).  |          |    |                        |       | ^ |
| M 3                                                  |                           |                         |                     |             |     |          |    |                        |       |   |
| Hlavní přehledka ZŠ                                  |                           |                         |                     |             |     |          |    |                        |       |   |
| Přehledka ZŠ                                         |                           |                         |                     |             |     |          |    |                        |       |   |
| Protokol ZŠ                                          |                           |                         |                     |             |     |          |    |                        |       |   |
| Jmenovitý seznam škol                                |                           |                         |                     |             |     |          |    |                        |       |   |
| Přehled oborů školy                                  |                           |                         |                     |             |     |          |    |                        |       |   |
| Přehled míst výuky                                   |                           |                         |                     |             |     |          |    |                        |       |   |
| Komentáře k výkazu                                   |                           |                         |                     |             |     |          |    |                        |       |   |
| Duplicity žáků                                       |                           |                         |                     |             |     |          |    |                        |       |   |
| Příloha výkazu R43-01                                |                           |                         |                     |             |     |          |    |                        |       |   |
| PO pomůcky                                           |                           |                         |                     |             |     |          |    |                        |       |   |

### Výkaz

M3, M3a, M8, M8a, M9, M9a, M10, M10a, U41 – podle zvoleného druhu školy na titulní obrazovce a podle data sběru (jaro, podzim) se nabízí tlačítko pro příslušný výkaz. Lze vybrat sestava za školu (IZO), část školy (kód výkazu A, B, C...) nebo za všechny školy, které odeslaly výkaz správnímu úřadu.

Pro tvorbu výkazu nejdříve zvolíte školu z nabízené roletky v nabídce "**IZO školy**" (sestava výkazu je agregovaná z dat za všechny předané části školy). V záhlaví výkazu se tiskne, za které části je sestava vytvořena (obr. 23).

Postup při zpracování dat ze školních matrik škol

Obr. č. 23

~ ~ ~ ~

| MINISTERSTVO<br>ŠKOLSTVÍ,<br>MLÁDEŽE<br>A TELOVÝCHOVY                       | Matr                                                                                                    | <b>ika</b> (Verze 1                                                                                                    | 4.21)                                                                                            | 2        | <i>~</i> | 4           | <b>UCH</b>  | VOS | ZS | SU | CTÉTE | ۷ |
|-----------------------------------------------------------------------------|----------------------------------------------------------------------------------------------------|----------------------------------------------------------------------------------------------------|--------------------------------------------------------------------------------------------------|----------|----------|-------------|-------------|-----|----|----|-------|---|
| 🀔 Sestavy                                                                   | Komentář                                                                                                    | Sběr dat                                                                                                    | Export Excel                                                                                     | Nastaver | ní       |             |             |     |    |    |       |   |
| Zadejte výběrov<br>IZO školy:<br>Kód výkazu:<br>Formát F<br>Otevřít nové ok | ré podmínky k sesta<br>102579920 Základr<br>10259105 Základr<br>102591105 Základr<br>102591318 Základr<br>1025913126 Základr<br>110012577 Základr | ivě:<br>i škola, Hvozd 84<br>i škola, Kladky 17<br>i škola, Bopvá 71<br>i škola, Brodek u<br>i škola, Brodek u<br>i škola, Horní Ště<br>i škola, Tyršova 6 | Hvozd u Prostějova<br>8<br>Suchdol u Prostějova<br>ce 19<br>Konice 265<br>pánov 300<br>09 Konice | • 🧭      | Náhled   | l a příprav | va pro tisk |     |    |    |       | E |
|                                                                             |                                                                                                    |                                                                                                    | Zp                                                                                               | ět       |          |             |             |     |    |    |       |   |

Výběr "**Kód výkazu**" má význam jen pokud škola předává více výkazů za stejný druh školy (IZO). Pokud škola odevzdává jeden výkaz za IZO, zobrazí se v každém případě stejný výkaz (ať kód výkazu zůstane nevybrán, je vybrán souhrnný výkaz za školu, nebo je vybrán nabízený výkaz A).

| Obr. c. 24                                           |                                                            |                                                                       |                                           |    |            |           |      |  |                        |    |    |       |   |
|------------------------------------------------------|------------------------------------------------------------|-----------------------------------------------------------------------|-------------------------------------------|----|------------|-----------|------|--|------------------------|----|----|-------|---|
| MINISTERSTVO<br>ŠKOLSTVI,<br>MLÅDEŽE<br>A TELOVÝCHOL | " Ма                                                       | <b>trika</b> (Verze 13.0                                              | 13)                                       | 2  | <          | 4         | С    |  | <ul> <li>SS</li> </ul> | ZS | SU | CTÉTE | ۷ |
| 🀔 Sestavy                                            | Sběr dat                                                   | Export Excel                                                          | Nastavení                                 |    |            |           |      |  |                        |    |    |       |   |
| Zadejte výběro                                       | vé podmínky k se                                           | estavě:                                                               |                                           |    |            |           |      |  |                        |    |    |       | • |
| IZO školy:                                           | 048846856 Zákla                                            | adní škola, Hutník 1456                                               | Veselí nad Moravou 💌 🤕                    | Ná | hled a při | prava pro | tisk |  |                        |    |    |       |   |
| Formát [                                             | Souhrnný výkaz :<br>A - Základní škol<br>B - Základní škol | za školu<br>a Hutník 1456 , Veselí n<br>a Ostrožská 150 , Vesel<br>** | ad Moravou, 69801<br>í nad Moravou, 69801 | )) |            |           |      |  |                        |    |    |       | E |
| Otevřít nové ok                                      | no pro sestavu:                                            |                                                                       |                                           |    |            |           |      |  |                        |    |    |       |   |
|                                                      |                                                            |                                                                       | Zpět                                      |    |            |           |      |  |                        |    |    |       |   |
| 4                                                    |                                                            |                                                                       |                                           |    |            |           |      |  |                        |    |    |       |   |

Při zaškrtnutí volby "**Celý spr. úřad**" se do výkazu nasčítají data za všechny výkazy odeslané minulý den školami správnímu úřadu za druh školy navolený na úvodní obrazovce.

Při zaškrtnutí volby "**Otevřít nové okno pro sestavu**" se výkaz otevře v samostatném okně. Pak můžete pokračovat ve zpracování dat, přičemž prohlížený výkaz zůstává k dispozici na obrazovce.

K prohlížení a tisku sestav se nabízí formát pdf (PortableDocFormat), který vyžaduje nainstalovaný prohlížeč Adobe Reader, který je volně dostupný a lze bezplatně stáhnout například z odkazu <u>http://www.adobe.com/products/acrobat/readstep2.html</u>. Chcete-li sestavu vytisknout, použijte symbol tiskárny z nabídky vašeho internetového prohlížeče.

| Ob | r. č. 25                                            |                   |                  |                       |           |             |           |            |     |    |    |     |       |          |
|----|-----------------------------------------------------|-------------------|------------------|-----------------------|-----------|-------------|-----------|------------|-----|----|----|-----|-------|----------|
| Y  | MINISTERSTV<br>ŠKOLSTVÍ,<br>MILÁDEŽE<br>A TELOVÝCHK | Ma                | trika (verze 13. | 03)                   | 4         | 2           | 4         | <b>UCH</b> | voš | SS | Zs | ្តិ | CTETE | 0        |
| 1  | Sestavy                                             | Sběr dat          | Export Excel     | Nastavení             |           |             |           |            |     |    |    |     |       |          |
|    | Zadejte výběr                                       | ové podmínky k se | estavě:          |                       |           |             |           |            |     |    |    |     |       | <u>^</u> |
|    | IZO školy:                                          |                   |                  | •                     | 👌 Ná      | ihled a pří | prava pro | o tisk     |     |    |    |     |       |          |
|    | Kód výkazu:                                         |                   |                  | Celý spr. úřad (D6218 | Ø<br>0) 🔽 |             |           |            |     |    |    |     |       |          |
|    | Formát                                              | PortableDocForm   | at 💌             |                       |           |             |           |            |     |    |    |     |       | E        |
|    | Otevřít nové o                                      | kno pro sestavu:  |                  |                       |           |             |           |            |     |    |    |     |       |          |
|    |                                                     |                   |                  | Zpět                  |           |             |           |            |     |    |    |     |       |          |
| 4  |                                                     |                   |                  |                       |           |             |           |            |     |    |    |     |       |          |

### Přehledka, Hlavní přehledka, Rozšířená přehledka

Popis přehledek je uveden v kapitole Sběr dat na str. 6-8. V nabídce Sestavy je možnost výběru přehledek podle IZO školy, části školy (místa poskytovaného vzdělávání) a možnost otevření v samostatném okně. Údaje v Přehledce lze seřadit podle ročníku nebo podle tříd.

### Obr. č. 26

| X | MINISTERSTVO<br>SKOLSTVÍ,<br>MLÁDEŽE<br>A TELOVÝCHO | Mai               | <b>trika</b> (Verze 14.0 | 13)       |       | ~ | <i>"</i>   | 4         | ССН     |  | <b>R</b> | ZS | SU | CTETE | ٧ |
|---|-----------------------------------------------------|-------------------|--------------------------|-----------|-------|---|------------|-----------|---------|--|----------|----|----|-------|---|
| - | Sestavy                                             | Sběr dat          | Export Excel             | Nastavení |       |   |            |           |         |  |          |    |    |       |   |
|   | Zadejte výběn<br>IZO školy:                         | ové podmínky k se | stavě:                   |           | 💌 🧭 9 | N | áhled a př | íprava pr | ro tisk |  |          |    |    |       |   |
|   | Číslo části:                                        |                   |                          |           |       |   |            |           |         |  |          |    |    |       |   |
|   | Formát                                              | PortableDocForma  | it 💌                     |           |       |   |            |           |         |  |          |    |    |       |   |
|   | Otevřít nové o                                      | kno pro sestavu:  |                          |           |       |   |            |           |         |  |          |    |    |       |   |
|   | Seřadit podle                                       | očníku:           | ۲                        |           |       |   |            |           |         |  |          |    |    |       |   |
|   | Seřadit podle (                                     | říd:              | 0                        |           |       |   |            |           |         |  |          |    |    |       | E |

## Doplňková tabulka VIIB pro SŠ byla zrušena.

### Protokol ZŠ

### Výpis Protokolu neposílejte poštou ani datovou schránkou.

Stačí vyplnit kontaktní údaje o zpracovateli výkazů správního úřadu, doplnit zdůvodnění případného nepředání očekávaných výkazů škol v seznamu na Protokolu a zaškrtnout uzavření sběru dat správním úřadem, nejlépe poslední den v termínu určeném jako nejzazší pro předání dat správními úřady (jarní termín 26. 4. 2019, podzimní termín 23. 10. 2019/ 22. 11. 2019 za VOŠ).

Tlačítko pro práci s protokolem se nabídne pro druh školy vybrané na úvodní stránce ( 🏠 ).

| X | KOLSTVÍ,<br>MLÁDEŽE<br>A TELOVÝCH | w Mati                               | rika (Verze 1      | 8.17) 🦪        | <            | 4           | <b>CH</b> |           |           | <b>R</b>   | <b>Z</b> s | SU | ۷ |
|---|-----------------------------------|--------------------------------------|--------------------|----------------|--------------|-------------|-----------|-----------|-----------|------------|------------|----|---|
| - | Sestavy                           | Komentář                             | Sběr dat           | Export         | Excel        | Nasta       | ivení     |           |           |            |            |    | * |
|   |                                   |                                      |                    |                |              | Zpět        |           |           |           |            |            |    |   |
|   | Formát                            | PortableDocFormat                    | •                  |                |              |             |           |           |           |            |            |    |   |
|   | Data správníh                     | 10 úřadu nejsou akti                 | uální. Před zobraz | ením sestav    | vy dojde k   | přepočtu.   | Ten můž   | e trvat i | několik r | ninut.     |            |    |   |
|   | Otevřít nové o                    | okno pro sestavu: 🛛                  |                    |                |              |             |           |           |           |            |            |    |   |
|   | Zpracoval (jm                     | iéno):                               |                    |                |              | Ð           |           |           |           |            |            |    | E |
|   | Telefon (vč. li                   | inky):                               |                    |                |              | θ           |           |           |           |            |            |    |   |
|   | E-mail:                           |                                      |                    |                |              | θ           |           |           |           |            |            |    |   |
|   | Zdůvodnění, p                     | proč vypsané školy r                 | nepředaly datové   | soubory:       |              |             |           |           |           |            |            |    |   |
|   |                                   |                                      |                    |                |              |             |           |           |           |            |            |    |   |
|   |                                   |                                      |                    |                |              |             |           |           |           |            |            |    |   |
|   |                                   |                                      | N                  | áhled a přípra | ıva pro tisk |             |           |           |           |            |            |    |   |
|   | PROTOKOL se                       | e předává POUZE EL                   | EKTRONICKY zaš     | krtnutím oké   | énka pro u   | ukončení sb | ěru:      |           |           |            |            |    |   |
|   | Potvrzuji<br>uveden k             | ukončení sběru dat<br>contakt na mě. | ZS k rozhodnémi    | u datu sběru   | 30.09.20     | 18 a souhla | asím s ol | bsahem    | protokolu | , ve ktere | ém je      |    |   |

Kontakty, které správní úřad vepíše na obrazovce (obr. č. 27), se zobrazí v razítku protokolu. Zdůvodnění nedodaných výkazů se rovněž propíše do Protokolu.

Protokol lze prohlížet nebo tisknout ve formátu pdf, lze otevřít v novém okně, nezávisle na další práci s aplikací pro sběr dat.

Pokud od posledního tisku došlo ke změně v počtu předaných výkazů, zobrazí se i upozornění o přepočtu protokolu.

**Po ukončení sběru dat zaškrtněte okénko** "Potvrzuji ukončení sběru dat....", tím nahradíte odesílání Protokolu poštou nebo datovou schránkou. Vydržte nejlépe do posledního dne termínu pro předání dat správním úřadem, do té doby ještě může škola opravovat.

Obr. č. 28

| \$<br>Sestavy      | Komentář            | Sběr dat         | Export Excel             | Nastavení |
|--------------------|---------------------|------------------|--------------------------|-----------|
|                    |                     |                  | Zpět                     |           |
| Formát Po          | ortableDocFormat ▼  | ]                |                          |           |
| Otevřít nové okno  | o pro sestavu: 🛛 🔲  |                  |                          |           |
| Zpracoval (jméno   | o): já              |                  |                          | θ         |
| Telefon (vč. linky | y): 123456789       |                  |                          | θ         |
| E-mail:            | abcd@xyz.cz         |                  |                          | •         |
| Zdůvodnění, proč   | ć vypsané školy nep | ředaly datové so | ubory:                   |           |
|                    | 102233445 Te        | estová 3 - zruš  | éena k 1.3.2016          |           |
|                    |                     | Ná               | nled a příprava pro tisk |           |
| SBĚR DAT K         | 31.10.2018 BYL UZ   | ZAVŘEN 04.10.20  | 18.                      |           |

Uzavřený sběr dat se znovu otevře, pokud škola odešle výkaz správnímu úřadu – po vrácení výkazu úřadem nebo MŠMT, ev. data odešle škola, která do té doby žádný výkaz neposlala.

Uzavření sběru dat je informace pro zpracovatelku na MŠMT, neznemožňuje další práci úřadu ani škole, pokud je nutné ještě něco opravit.

V protokolu jsou zobrazeny základní údaje o správním úřadu, o počtu škol, které mají předat výkaz, o počtu výkazů odeslaných na MŠMT, o počtu žáků v odeslaných výkazech apod. V protokolu se také vypisuje jmenovitý seznam škol, za které dosud nebyl odeslán výkaz na MŠMT.

Obr. č. 29 – protokol otevřený v novém okně:

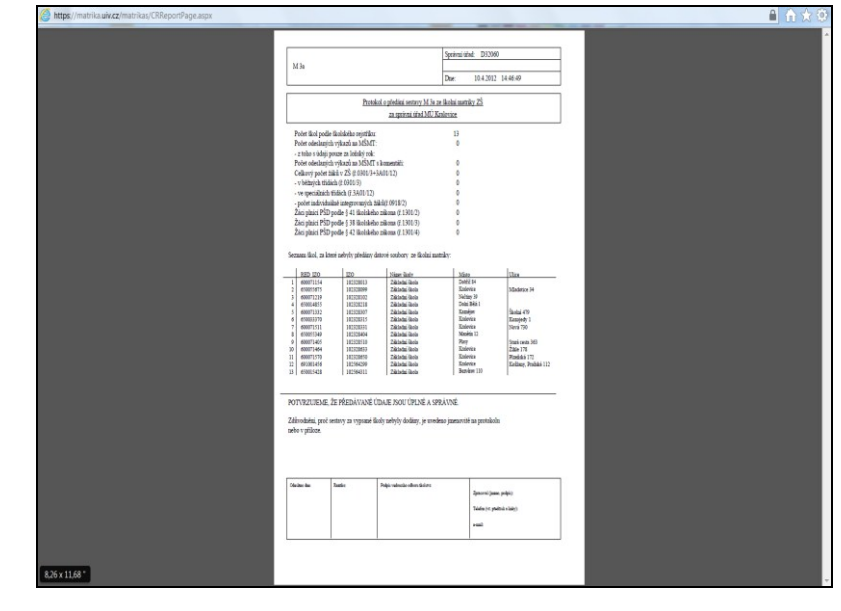

### Jmenovitý seznam škol

Tlačítko pro sledování stavu předávání souborů dat od jednotlivých škol. Po výběru typu školy lze vybrat stav předání a zpracování dat. Pokud stav nevyberete, zobrazí se všechny stavy souborů.

| Obr | . č. 30                                              |                                                                                                    |                                                                           |                  |          |        |            |  |    |    |    |       |   |
|-----|------------------------------------------------------|----------------------------------------------------------------------------------------------------|---------------------------------------------------------------------------|------------------|----------|--------|------------|--|----|----|----|-------|---|
| X   | MINISTERSTVO<br>ŠKOLSTVÍ,<br>MLÁDEŽE<br>A TELOVÝCHOV | Mat                                                                                                    | <b>rika</b> (Verze 1                                                      | 7.19) 🧖          | <i></i>  | 4      | <b>UCH</b> |  | SS | ZS | SU | CTETE | C |
| -   | Sestavy                                              | Komentář                                                                                                    | Sběr dat                                                                  | Export Excel     | Na       | staver | ní         |  |    |    |    |       |   |
|     | Zadejte výběro<br>Typ školy:                         | ové podmínky k sest<br>ZS                                                                                                    | tavě:                                                                     |                  |          |        |            |  |    |    |    |       |   |
|     | Spr. úřad: B1                                        | 1000                                                                                                    |                                                                           |                  |          |        |            |  |    |    |    |       |   |
|     | Stav:                                                | Nezdařený import,<br>Škola dosud nepro<br>Zpracovávaný ve t<br>Chyby v importova                                                         | , chyby v souboru<br>ovedla import<br>frontě<br>aném souboru              | 2                |          |        |            |  |    |    |    |       |   |
|     | Formát<br>Otevřít nové o                             | Škola importovala.<br>Škola odeslala dat<br>Skola odeslala dat<br>Soubor vrácen ško<br>SÚ odeslal data n<br>Soubor přijat MŠM<br>Neznámý | , neodeslala na SÚ<br>ta na SÚ<br>ble ze SÚ<br>ble z MŠMT<br>a MŠMT<br>IT | příprava pro tis | ik<br>ět | ]      |            |  |    |    |    |       |   |
|     | <                                                    |                                                                                                    |                                                                           |                  |          |        |            |  |    |    |    |       | > |

Při výběru formátu, v kterém se mají informace zobrazit, doporučujeme vybrat ExcelRecord. Seznam škol lze otevřít v samostatném okně.

| Obr. č. 31                        |                                                       |                      |                           |         |     |  |        |    |       |   |
|-----------------------------------|-------------------------------------------------------|----------------------|---------------------------|---------|-----|--|--------|----|-------|---|
| MINI<br>SKOL<br>MLÅI<br>A TEL     | TERSTVO<br>TVÍ,<br>EŽE <b>Mat</b>                     | <b>rika</b> (Verze 1 | .7.19) 🧖                  | A       | UCH |  | <br>ZS | SU | GTETE | 0 |
| 🀔 Sesta                           | vy Komentář                                           | Sběr dat             | Export Excel              | Nastave | ní  |  |        |    |       |   |
| Zadejte v<br>Typ škol<br>Spr. úřa | ýběrové podmínky k ses<br>/: ZS<br>1: B11000          | avě:                 |                           |         |     |  |        |    |       |   |
| Stav:                             | PortableDocForma<br>HTML40<br>WordForWindows<br>Excel | at                   | ✓ 🗭                       |         |     |  |        |    |       |   |
| Formát<br>Otevřít r               | ExcelRecord<br>ové okno pro sestavu:                  | Nă                   | ihled a připrava pro tisł | ¢       |     |  |        |    |       |   |
|                                   |                                                       |                      | Zpě                       | t       |     |  |        |    |       |   |

### Přehled oborů školy

Tlačítko pro výpis oborů jednotlivých škol, jak je mají zapsány ve školském rejstříku. Obory lze vypsat i za celý správní úřad, pokud se nevybere IZO, ale zaškrtne se okénko "Celý spr. úřad". Sestavu lze zobrazit v samostatném okně.

| Obr. | č. 32                                                |                    |                       |                         |                |         |             |              |                       |    |     |       |   |
|------|------------------------------------------------------|--------------------|-----------------------|-------------------------|----------------|---------|-------------|--------------|-----------------------|----|-----|-------|---|
| X    | MINISTERSTVO<br>ŠKOLSTVÍ,<br>MLÁDEŽE<br>A TELOVÝCHOV | Mati               | r <b>ika</b> (verze 1 | 17.19) 🧖                | <i>🦪</i> 🌾     | 7 🔏     |             | vos          | <ul> <li>S</li> </ul> | ZS | ្ត្ | CTETE | ۷ |
|      | Sestavy                                              | Komentář           | Sběr dat              | Export Excel            | Nasta          | vení    |             |              |                       |    |     |       |   |
|      |                                                      |                    |                       |                         |                |         |             |              |                       |    |     |       |   |
|      | Zadejte výběro                                       | vé podmínky k sest | avě:                  |                         |                |         |             |              |                       |    |     |       |   |
|      |                                                      |                    |                       |                         |                |         |             |              |                       |    |     |       |   |
|      | IZO skoly:                                           | 018627994 Základi  | ní škola. Nad Kaje    | tánkou 134/9 Praha 6    | - Břevnov      | ~       | eu a pripra | iva pro lisk |                       |    |     |       |   |
|      |                                                      | 044851987 Základi  | ní škola, Grafická    | 1060/13 Praha 5 - Smí   | chov           |         |             |              |                       |    |     |       |   |
|      |                                                      | 045240477 Základi  | ní škola, Bronzová    | a 2027/35 Praha 5 - Sto | odůlky         |         |             |              |                       |    |     |       |   |
|      |                                                      | 045241155 Základi  | ní škola, náměstí .   | Jiřího z Lobkovic 121/2 | 2 Práha 3 - Vi | nohrady |             |              |                       |    |     |       |   |
|      |                                                      | 045242402 Základi  | ní škola, Vachkova    | a 630/15 Praha 10 - Uh  | nříněves       |         |             |              |                       |    |     |       |   |
|      | Formát F                                             | 045242810 Základi  | ní škola, Bítovská    | 1246/1 Praha 4 - Mich   | le             |         |             |              |                       |    |     |       |   |
|      |                                                      | 045243581 Základı  | ní škola, Spitálská   | 789/4 Praha 9 - Vysoč   | tany           |         |             |              |                       |    |     |       |   |
|      | Otevřít nové ok                                      | 045243590 Základi  | ní škola, Litvínovs   | ká 500/5 Praha 9 - Pro  | sek            |         |             |              |                       |    |     |       |   |
|      |                                                      | 045244570 Základi  | ní škola, Chvaletic   | ká 918/3 Praha 9 - Hlo  | ubětín         |         |             |              |                       |    |     |       |   |
|      |                                                      | 045245088 Základi  | ní škola, Lupáčova    | a 1200/1 Praha 3 - Zižk | (OV            |         |             |              |                       |    |     |       |   |

Střední školy, konzervatoře a vyšší odborné školy mohou předat údaje jen za obory, které mají zapsány ve školském rejstříku. Základní školy mají možnost uvést obor, který nemají zapsán ve školském rejstříku, ale tuto skutečnost musí okomentovat a nechat si obor zapsat do rejstříku.

Obr. č. 33

| Y   | MINISTER<br>SKOLSTVÍ,<br>MLÁDEŽE<br>A TELOVÝ | Matrika (N                           | /erze 14.0   | 6)      |         |                        |            |              | 2           | 2 | 4 | ССН |  | <i>2</i> | SU | GTETE | 0 |
|-----|----------------------------------------------|--------------------------------------|--------------|---------|---------|------------------------|------------|--------------|-------------|---|---|-----|--|----------|----|-------|---|
| -   | Sestavy                                      | y Sběr dat Expor                     | t Excel      | Na      | stave   | ní                     |            |              |             |   |   |     |  |          |    |       |   |
|     |                                              |                                      |              |         |         |                        |            |              |             |   |   |     |  |          |    |       |   |
|     |                                              |                                      |              | 7       | oět     |                        |            |              |             |   |   |     |  |          |    |       | - |
|     |                                              |                                      |              | -1      |         |                        |            |              |             |   |   |     |  |          |    |       |   |
| PI  | ro odeslání se                               | estavy na tiskarnu klepnéte na ik    | onu tiskárny |         |         |                        |            |              |             |   |   |     |  |          |    |       |   |
| Р   | řehled obo                                   | rů školy                             |              |         |         |                        |            |              |             |   |   |     |  |          |    |       |   |
| l í |                                              |                                      |              | _       |         |                        |            |              |             | • |   |     |  |          |    |       |   |
|     |                                              |                                      |              |         |         |                        |            |              |             |   |   |     |  |          |    |       |   |
|     |                                              |                                      |              |         |         |                        | т          | Datum tisku: | 27.2.2014   |   |   |     |  |          |    |       |   |
|     |                                              |                                      |              |         |         |                        |            |              | 27.2.2014   |   |   |     |  |          |    |       |   |
|     |                                              |                                      | Přehleo      | l obori | i školy |                        |            |              |             |   |   |     |  |          |    |       |   |
|     |                                              |                                      |              |         |         |                        |            |              |             |   |   |     |  |          |    |       |   |
|     |                                              |                                      |              |         |         |                        |            |              |             |   |   |     |  |          |    |       |   |
|     | Obor                                         | Název oboru                          | Izo          | Délka   | Forma   | Zač. plat. Konec plat. | Dobíhající | Kapacita     | Jazyk oboru | _ |   |     |  |          |    |       |   |
|     | 1601M001                                     | Ochrana a tvorba životního prostředí | 000638366    | 50      | 22      | 1.9.2008               | Ano        | 150          | 10          |   |   |     |  |          |    |       |   |
|     | 1601M001                                     | Ochrana a tvorba životního prostředí | 000638366    | 40      | 10      | 1.9.2008               | Ano        | 120          | 10          |   |   |     |  |          |    |       |   |
|     | 1601M01                                      | Ekologie a životní prostředí         | 000638366    | 40      | 10      | 1.9.2010               | Ne         | 120          | 10          |   |   |     |  |          |    |       |   |
|     | 1601M01                                      | Ekologie a životní prostředí         | 000638366    | 50      | 22      | 1.9.2010               | Ne         | 150          | 10          |   |   |     |  |          |    |       |   |
|     | 1601M01                                      | Ekologie a životní prostředi         | 130002381    | 40      | 10      | 1.9.2009               | Ne         | 128          | 10          |   |   |     |  |          |    |       |   |
|     | 1602M001                                     | Průmyslová ekologie                  | 000638366    | 40      | 10      | 1.9.2008               | Ano        | 120          | 10          |   |   |     |  |          |    |       |   |
|     | 1602M001                                     | Průmyslová ekologie                  | 000638366    | 50      | 22      | 1.9.2008               | Ano        | 150          | 10          |   |   |     |  |          |    |       |   |
|     | 1602M01                                      | Průmyslová ekologie                  | 130002381    | 40      | 10      | 1.9.2011               | Ne         | 132          | 10          |   |   |     |  |          |    |       |   |
|     | 1820M01                                      | Informační technologie               | 014891221    | 40      | 10      | 1.9.2010               | Ne         | 272          | 10          |   |   |     |  |          |    |       |   |
|     | 1820M01                                      | Informační technologie               | 000497070    | 40      | 10      | 1.9.2009               | Ne         | 360          | 10          |   |   |     |  |          |    |       |   |
|     | 1820M01                                      | Informační technologie               | 000638323    | 40      | 10      | 1.9.2009               | Ne         | 480          | 10          |   |   |     |  |          |    |       |   |
|     | 1820M01                                      | Informační technologie               | 000638412    | 40      | 10      | 1.9.2010               | Ne         | 256          | 10          |   |   |     |  |          |    |       |   |
|     | 1820M01                                      | Informační technologie               | 000638421    | 40      | 10      | 1.9.2010               | Ne         | 360          | 10          |   |   |     |  |          |    |       |   |
|     | 1820M01                                      | Informační technologie               | 110007786    | 50      | 22      | 1.9.2009               | Ne         | 150          | 10          |   |   |     |  |          |    |       |   |
|     | 1820M01                                      | Informační technologie               | 110007786    | 40      | 10      | 1.9.2009               | Ne         | 120          | 10          |   |   |     |  |          |    |       |   |
|     | 1820M01                                      | Informační technologie               | 110036514    | 40      | 10      |                        | Ne         | 120          | 10          |   |   |     |  |          |    |       |   |
|     | 1820M01                                      | Informační technologie               | 110036514    | 40      | 22      | 1.9.2011               | Ne         | 60           | 10          |   |   |     |  |          |    |       |   |
|     | 1820M01                                      | Informační technologie               | 110032641    | 40      | 10      | 1.9.2011               | Ne         | 364          | 10          | - |   |     |  |          |    |       |   |
|     | 8,26 x 11,68 "                               | •                                    |              |         |         |                        |            |              |             | • |   |     |  |          |    |       |   |
|     |                                              |                                      |              | 7.      | . 7.    |                        |            |              |             |   |   |     |  |          |    |       |   |
|     |                                              |                                      |              | 2       | bet     |                        |            |              |             |   |   |     |  |          |    |       | l |
|     |                                              |                                      |              |         |         |                        |            |              |             |   |   |     |  |          |    |       |   |

# Přehled míst výuky - jen ZŠ

Pro zobrazení v tabulce doporučujeme vybrat formát ExcelRecord.

| X | MINISTERSTV<br>ŠKOLSTVÍ,<br>MLÁDEŽE<br>A TELOVÝCH | »<br>" Matı                                  | <b>rika</b> (Verze 1 | 7.19) 🧖 🌏                | P     | UCH  | Vos | ZS | SU | CTETE | ٧ |
|---|---------------------------------------------------|----------------------------------------------|----------------------|--------------------------|-------|------|-----|----|----|-------|---|
|   | Sestavy                                           | Komentář                                     | Sběr dat             | Export Excel             | Nasta | vení |     |    |    |       |   |
|   |                                                   |                                              |                      |                          |       |      |     |    |    |       | ^ |
|   | Spr. úřad: Bl                                     | 1000                                         |                      |                          |       |      |     |    |    |       |   |
|   |                                                   |                                              |                      |                          |       |      |     |    |    |       |   |
|   |                                                   | PortableDocForma<br>HTML40<br>WordForWindows | t                    |                          |       |      |     |    |    |       |   |
|   | Formát <                                          | Excel<br>ExcelRecord                         | Ná                   | hled a příprava pro tisk | ]     |      |     |    |    |       |   |
|   | Otevřít nové                                      | okno pro sestavu:                            |                      |                          |       |      |     |    |    |       |   |
|   |                                                   |                                              |                      |                          |       |      |     |    |    |       |   |
|   |                                                   |                                              |                      | Zpět                     |       |      |     |    |    |       | ~ |

V tabulce se zobrazují všechna odloučená pracoviště (místa výuky) tak, jak je mají školy uvedené v nabídce **Nastavení částí**. Zaškrtnutí v prvním sloupci označuje adresy, za které škola předává výkaz. Takové pracoviště má uvedeno číslo části a kód výkazu.

| ¥] ( | CRReportPag  | e.aspx [jen pro čte | ení] [režim kon | npatibility] |            |          |     |                |                           |                      |       | - (       | a 🛛 | S   |
|------|--------------|---------------------|-----------------|--------------|------------|----------|-----|----------------|---------------------------|----------------------|-------|-----------|-----|-----|
|      | А            | В                   | С               | D            | E          | F        | G   | Н              | 1                         | J                    | K     | L         | M   | E   |
| 1    | Datum tisk   | 25.10.2017          | 9:22:54         | Přehled r    | níst výuky |          |     |                |                           |                      |       |           |     |     |
| -2-  | Vykazuje     | RED_IZO             | IZO             | Č.Části      | Kód výkazu | Spr.úřad | Тур | Zkrácený název | Ulice                     | Obec                 | PSĆ   | p_izo     | >>  |     |
| 3    | 1            | 600001130           | 018627994       | 01           | А          | B11000   | ZS  | Základní škola | Nad Kajetánkou 134/9      | Praha 6 - Břevnov    | 16900 | 018627994 | 1 I |     |
| 4    | $\checkmark$ | 600038246           | 044851987       | 01           | A          | B11000   | ZS  | Základní škola | Grafická 1060/13          | Praha 5 - Smíchov    | 15000 | 04485198  | 1   |     |
| 5    | 1            | 600038165           | 045240477       | 01           | Α          | B11000   | ZS  | Základní škola | Bronzová 2027/35          | Praha 5 - Stodůlky   | 15500 | 04524047  | 1   |     |
| 6    | $\checkmark$ | 600036111           | 045241155       | 02           | A          | B11000   | ZS  | Základní škola | náměstí Jiřího z Lobkovic | Praha 3 - Vinohrady  | 13000 | 04524115  | i i |     |
| 7    | N            | 600036111           | 045241155       | 01           | В          | B11000   | ZS  | Základní škola | Perunova 975/6            | Praha 3 - Vinohrady  | 13000 | 102073333 | 3   |     |
| 8    |              | 600041301           | 045242402       |              |            | B11000   | ZS  | Základní škola | V Bytovkách 803/12        | Praha 10 - Uhříněves | 10400 | 18100195  | 1   |     |
| 9    | N            | 600041301           | 045242402       | 01           | Α          | B11000   | ZS  | Základní škola | Vachkova 630/15           | Praha 10 - Uhříněves | 10400 | 045242402 | 2   |     |
| 10   | $\checkmark$ | 600037053           | 045242810       | 01           | A          | B11000   | ZS  | Základní škola | Bítovská 1246/1           | Praha 4 - Michle     | 14000 | 045242810 | )   |     |
| 11   |              | 600040569           | 045243581       |              |            | B11000   | ZS  | Základní škola | Novoškolská 89            | Praha 9 - Vysočany   | 19000 | 181053829 | )   |     |
| 12   | $\checkmark$ | 600040569           | 045243581       | 01           | A          | B11000   | ZS  | Základní škola | Špitálská 789/4           | Praha 9 - Vysočany   | 19000 | 04524358  | 1   |     |
| 13   | V            | 600040534           | 045243590       | 01           | Α          | B11000   | ZS  | Základní škola | Litvínovská 500/5         | Praha 9 - Prosek     | 19000 | 045243590 | )   |     |
| 14   |              | 600040585           | 045244570       |              |            | B11000   | ZS  | Základní škola | Rochovská 692/12          | Praha 9 - Hloubětín  | 19800 | 151004552 | 2   |     |
| 15   | V            | 600040585           | 045244570       | 01           | Α          | B11000   | ZS  | Základní škola | Chvaletická 918/3         | Praha 9 - Hloubětín  | 19800 | 045244570 | )   |     |
| 16   | N            | 600036120           | 045245088       | 01           | Α          | B11000   | ZS  | Základní škola | Lupáčova 1200/1           | Praha 3 - Žižkov     | 13000 | 04524508  | 3   | Ŧ   |
| 14 4 | 🕩 🖻 She      | et1 🧷               |                 |              |            |          |     |                |                           |                      |       |           | ▶ [ | .:: |

#### Obr. č. 35

### Komentáře k výkazu

Stále v nabídce Sestavy, tlačítko Komentáře k výkazu vypíše protokol k výkazu školy s údaji, ke kterým je požadováno vysvětlení, s doplněnými komentáři školy, případně správního úřadu. Stejná sestava se zobrazuje i v nabídce **Sběr dat** (viz str. 9). V nabídce **Sestavy** lze vypsat komentáře za zvolené IZO školy nebo za všechny školy správního úřadu. Lze zobrazit i komentáře škol k vybranému údaji podle kódu chyby a lze je vypsat v samostatném okně.

Obr. č. 36

| M.       | MINISTERSTVO<br>ŠKOLSTVÍ,<br>MLÁDEŽE<br>A TELOVÍCHOVY | Mat              | <b>rika</b> (Verze 1 | .4.21)         | 2          | <i></i> | 4           | <b>UCH</b>  |  | ZS | SU | GTETE | ۷        |
|----------|-------------------------------------------------------|------------------|----------------------|----------------|------------|---------|-------------|-------------|--|----|----|-------|----------|
| Ses      | stavy                                                 | Komentář         | Sběr dat             | Export Excel   | Nastaven   | í       |             |             |  |    |    |       |          |
| Zadej    | te výběrov                                            | é podmínky k ses | tavě:                |                |            |         |             |             |  |    |    |       | <u> </u> |
| IZO Š    | coly:                                                 |                  |                      |                | • 🧭        | Náhleo  | d a příprav | va pro tisk |  |    |    |       |          |
| Filtr pi | řes kód chy                                           | yby:             |                      | Celý spr. úřac | (D71030) 🗏 |         |             |             |  |    |    |       | _        |
| Forma    | it Po                                                 | ortableDocFormat | •                    |                |            |         |             |             |  |    |    |       |          |
| Otevři   | it nové okr                                           | io pro sestavu:  |                      |                |            |         |             |             |  |    |    |       |          |
|          |                                                       |                  |                      | Zr             | pět        |         |             |             |  |    |    |       |          |
| 4        |                                                       |                  |                      |                |            |         |             |             |  |    |    |       |          |

### Duplicity žáků

Sledují se česká rodná čísla uvedená duplicitně na více školách stejného druhu. K prohlížení a tisku sestav se nabízí formát pdf (PortableDocFormat) i Excel. Sestavu lze vytvořit za konkrétní IZO (školu), nebo za celý správní úřad, a to buď ve formátu pdf (PortableDocFormat) nebo jako tabulku Excel. Sestava lze otevřít v novém okně, nezávisle na další práci se sběrovou aplikací.

Pokud žák přestupuje na jinou školu zapsanou ve školském rejstříku, nová škola pošle rozhodnutí o přijetí žáka původní škole a žák přestává být žákem původní školy v den, který předchází dni, ke kterému byl přijat na jinou školu. Rozhodující je tedy datum, kdy škola žáka nově přijala, předchozí škola ho ukončuje ve školní evidenci o den dříve.

| Ob | r. č. 37                                              |                                  |                       |             |              |           |             |           |      |   |           |       |   |
|----|-------------------------------------------------------|----------------------------------|-----------------------|-------------|--------------|-----------|-------------|-----------|------|---|-----------|-------|---|
| X  | MINISTERSTVO<br>ŠKOLSTVÍ,<br>MLÁDEŽE<br>A TELOVÝCHOVY | Mati                             | r <b>ika</b> (Verze 1 | .7.19) 🧖    | <i>R</i>     | <b>CH</b> |             |           | SS   | Z | <b>SU</b> | CTETE | 0 |
| 1  | Sestavy                                               | Komentář                         | Sběr dat              | Export Exce | Nasta        | vení      |             |           |      |   |           |       |   |
|    | Zadejte výběrov<br>IZO školy: [                       | vé podmínky k sest               | avě:                  |             | ✓ 💰          | Ná        | hled a příj | prava pro | tisk |   |           |       | ^ |
|    | Formát E                                              | PortableDocFormat<br>ExcelRecord |                       | Celý spr. ú | řad (B11000) |           |             |           |      |   |           |       |   |
|    |                                                       |                                  |                       |             | Zpět         |           |             |           |      |   |           |       | ~ |

Duplicity (vykázání rodného čísla několika školami zároveň) má smysl kontrolovat až po odeslání dat většiny škol a hlavně po odeslání všemi školami.

V sestavě se zobrazí IZO všech škol vybraného druhu (např. ZŠ), v nichž je žák vykázán, a další údaje o žákovi, podle druhu školy.

Škole se po odeslání dat školou zaktivuje tlačítko "Duplicity RČ", kde se zobrazí duplicitní rodné číslo, zatímco správnímu úřadu se zobrazí jen datum narození žáka.

Často se jako duplicita objeví slovenské rodné číslo – zde je nutné postupovat stejně jako u ostatních cizinců – vytvořit místo RČ kód sestavený z data narození, písmene "X" a trojčíslí jedinečného pro školu.

Datum zahájení vzdělávání napoví, ve které škole se žák vzdělával dříve a ve které nově nastoupil.

Obr. č. 38

| Duplicity | záků v S    | Š podle | 24.10.2017 11:13 | :36  |             |          |         |             |                                                                                                    |                                                                                                    |   |
|-----------|-------------|---------|------------------|------|-------------|----------|---------|-------------|----------------------------------------------------------------------------------------------------|----------------------------------------------------------------------------------------------------|---|
| IZO       | Dat. naroz. | STPR    | Poh.             | Roč. | Třída       | Forma st | . Obor  | Dat. zahaj. | Adresa                                                                                                    | Úřad                                                                                                    |   |
| 10100004  | 16.7.1998   | 203     | 2                | 3    | C3.R        | Denní    | 2954H01 | 1.9.2017    | Broom of Post of the test of the test of the test of the test of the test of the test of the test of the test of the test of the test of the test of the test of the test of the test of test of test | KÚ kraje                                                                                                    |   |
| 5100/507  | 16.7.1998   | 203     | 2                | 3    | 3. CU - PEK | Denní    | 2954H01 | 1.9.2014    | 2. <u>1.1</u>                                                                                                    | KÚ ho kraje                                                                                                    |   |
| istotre:1 | 6.3.1999    | 203     | 2                | 1    | 1.JEZ       | Denní    | 4153H02 | 1.9.2017    | WARDAUSKE LAZUE FLZENSKA DOSO 7                                                                                                    | KÚ r. ' Mého kraje                                                                                               |   |
| Geographi | 6.3.1999    | 203     | 2                | 1    | JT1         | Denní    | 4153H02 | 4.9.2017    | Male Participation                                                                                                    | KÚ China - ho kraje                                                                                              |   |
| 21012997  | 24.3.1999   | 203     | 2                | 1    | 1, P-VLK    | Denní    | 6941L52 | 1.9.2017    | ann Ann reme                                                                                                    | KC i.s.i. :: !:raje                                                                                              |   |
| 00000020  | 24.3.1999   | 203     | 2                | 1    | D1.A        | Dálková  | 6941L52 | 1.9.2017    | Posta 0 Walter, Wattingto number 22.70                                                                                                    | a contraction and the second second second second second second second second second second second second second |   |
| 00077119  | 19.7.1999   | 203     | 2                | 1    | 1.SA        | Denní    | 6541L51 | 1.9.2017    | With the State Barrier State                                                                                                    | Kill                                                                                                    |   |
| 00520055  | 19.7.1999   | 203     | 2                | 1    | GN1         | Denní    | 6541L51 | 1.9.2017    | Nationy Mary, Charles                                                                                                    | Witting to the Lage)                                                                                             |   |
| 51012991  | 2.9.1999    | 203     | 2                | 1    | 1. K        | Denní    | 6951H01 | 1.9.2017    | S                                                                                                    | ko :. kraje                                                                                                    |   |
| 00027720  | 2.9.1999    | 203     | 2                | 1    | 1.B         | Denní    | 6951H01 | 1.9.2017    | Handan V. move, Vallet 2164                                                                                                    | K L. Lio kiaje                                                                                                   |   |
| 51012007  | 25.1.2001   | 203     | 2                | 1    | 1. CU-PEK   | Denní    | 2954H01 | 1.9.2017    |                                                                                                    | F                                                                                                    |   |
| 19911001  | 25.1.2001   | 203     | 2                | 1    | CUI         | Denní    | 2954H01 | 27.9.2017   | Ciocci, T. C. liting rel3                                                                                                    | Ku. 'raje                                                                                                    | # |

V případě duplicitního rodného čísla je třeba zkontrolovat správnost jeho vykázání (další informace pod ikonou i ) a případně provést opravu v evidenci školy.

Školu kontaktujte dřív, než vrátíte výkaz – pokud je výkaz vrácen, škole zmizí sestava s duplicitami.

Kontrola duplicitně vykázaných rodných čísel se neprovádí z důvodu vytíženosti sběrového serveru okamžitě po odeslání dat, ale vždy až v nočních hodinách. Výpis je tedy možné vidět až následující den po odeslání dat.

Tento výpis se může v průběhu sběru dat měnit v souvislosti s nově odesílanými daty z dalších škol. Proto je vhodné provádět tuto kontrolu až do doby, než data odešlou nebo opraví všechny školy v působnosti správního úřadu.

### Příloha výkazu R 43-01

Sestava ve formátu pdf obsahuje výčet podpůrných opatření personálního charakteru platných k 30. 9., resp. k 31. 10. u VOŠ. Všechny údaje jsou převzaty ze souboru s koncovkou "b", pokud ho škola předává. Podpůrná opatření za druh školy zvolený na úvodní obrazovce (např. ZŠ) lze vypsat za zvolenou školu (IZO), nebo celý správní úřad. Sestavu lze prohlížet v novém okně, nezávisle na další práci s aplikací pro sběr dat.

| MINIST<br>Povinno:<br>zákona č<br>Předávár<br>vyhlášky | MINISTERSTVO ŠKOLSTVÍ, MLÁDEŽE A TĚLOVÝCHOVY Povinnost předávat údaje stanoví § 28 odst. 5 zákona č. 561/2004 Sb., ve znění pozdějších předpisů.  Předávání údajů se tidí příslušným ustanovením vyhlášky č. 364/2005 Sb., ve znění pozdějších předpisů. |                                |                                                   |                        |                        |       |  |  |  |  |
|--------------------------------------------------------|----------------------------------------------------------------------------------------------------|--------------------------------|---------------------------------------------------|------------------------|------------------------|-------|--|--|--|--|
|                                                        |                                                                                                    |                                | Výpis z přílohy<br>výkazu podle stavu k 30 9 2017 |                        |                        |       |  |  |  |  |
|                                                        |                                                                                                    |                                | Vykaza podle stava k ov.s.zom                     |                        |                        |       |  |  |  |  |
|                                                        |                                                                                                    |                                |                                                   |                        |                        |       |  |  |  |  |
| Obec                                                   |                                                                                                    |                                | PSČ                                               |                        |                        |       |  |  |  |  |
| Lilica                                                 |                                                                                                    |                                |                                                   |                        |                        |       |  |  |  |  |
| Once                                                   |                                                                                                    |                                |                                                   |                        |                        |       |  |  |  |  |
| Správní                                                | úřad Krajský                                                                                                    | úřad                           |                                                   |                        |                        |       |  |  |  |  |
|                                                        |                                                                                                    |                                |                                                   |                        | _                      |       |  |  |  |  |
|                                                        |                                                                                                    |                                |                                                   |                        | Požadovány<br>finanční |       |  |  |  |  |
| Číslo<br>části                                         | Kód NFN                                                                                                    |                                | Název podpůrného opatření                         |                        | prostředky             | Počet |  |  |  |  |
|                                                        |                                                                                                    |                                |                                                   |                        | (A/N)                  |       |  |  |  |  |
| 01                                                     | 02020BA03                                                                                                    | Úprava obsahu vzdělávání v zá  | kladním vzdělávání (jazyk)                        |                        | A                      | 1     |  |  |  |  |
| 01                                                     | 020601A01                                                                                                    | Pedagogická intervence ve ško  | le (1 hodina)                                     |                        | N                      | 2     |  |  |  |  |
| 01                                                     | 020601A01                                                                                                    | Pedagogická intervence ve ško  | le (1 hodina)                                     |                        | A                      | 10    |  |  |  |  |
| 01                                                     | 03020BA03                                                                                                    | Úprava obsahu vzdělávání v zá  | kladním vzdělávání (jazyk)                        |                        | Α                      | 1     |  |  |  |  |
| 01                                                     | 030501A10                                                                                                    | Asistent pedagoga sdílený ve š | kole (úvazek 0,25)                                |                        | Α                      | 2     |  |  |  |  |
| 01                                                     | 030501A20                                                                                                    | Asistent pedagoga sdílený ve š | kole (úvazek 0,50)                                |                        | A                      | 3     |  |  |  |  |
| 01                                                     | 030501A30                                                                                                    | Asistent pedagoga sdílený ve š | kole (úvazek 0,75)                                |                        | A                      | 4     |  |  |  |  |
| 01                                                     | 030702A02                                                                                                    | Pedagogická intervence ve ško  | le (2 hodiny)                                     |                        | A                      | 3     |  |  |  |  |
| 01                                                     | 030702A03                                                                                                    | Pedagogická intervence ve ško  | le (3 hodiny)                                     |                        | A                      | 2     |  |  |  |  |
| 01                                                     | 040501A40                                                                                                    | Asistent pedagoga (úvazek 1,0  | )                                                 |                        | N                      | 1     |  |  |  |  |
| 01                                                     | 040501A40                                                                                                    | Asistent pedagoga (úvazek 1,0  | )                                                 |                        | A                      | 8     |  |  |  |  |
| Celkem                                                 |                                                                                                    |                                |                                                   |                        |                        | 37    |  |  |  |  |
|                                                        |                                                                                                    |                                |                                                   |                        |                        |       |  |  |  |  |
|                                                        |                                                                                                    |                                |                                                   |                        |                        |       |  |  |  |  |
|                                                        |                                                                                                    |                                |                                                   |                        |                        |       |  |  |  |  |
|                                                        |                                                                                                    |                                |                                                   |                        |                        |       |  |  |  |  |
|                                                        |                                                                                                    |                                |                                                   |                        |                        |       |  |  |  |  |
|                                                        |                                                                                                    |                                |                                                   |                        |                        |       |  |  |  |  |
| Odeslár                                                | no dne: 1                                                                                                    | Razitko:                       | Podpis ředitele školy:                            | Výkaz vyplnil (jméno): |                        |       |  |  |  |  |
| 25,10,2                                                | 2017 11:05:38                                                                                                    |                                |                                                   |                        |                        |       |  |  |  |  |
|                                                        |                                                                                                    |                                |                                                   | Telefon (vč. linky):   |                        |       |  |  |  |  |
|                                                        |                                                                                                    |                                |                                                   |                        |                        |       |  |  |  |  |
|                                                        |                                                                                                    |                                |                                                   | e-mail:                |                        |       |  |  |  |  |
|                                                        |                                                                                                    |                                |                                                   |                        |                        |       |  |  |  |  |
|                                                        |                                                                                                    |                                |                                                   |                        |                        |       |  |  |  |  |

Údaje obsažené v sestavě budou po ukončení sběru a zpracování všech dat přeneseny na server **http://sberdat.uiv.cz/login**/ pod tlačítko  $\mathbb{R}$  43/xx (xx = rok, např.  $\mathbb{R}$  43/19 pro rok 2019) společně s ostatními podpůrnými opatřeními personálního charakteru celé právnické osoby.

### PO pomůcky

Sestava ve formátu pdf obsahuje výčet podpůrných opatření materiálního charakteru platných k 30. 9., resp. k 31. 10. u VOŠ. Všechny údaje jsou převzaty ze souboru s koncovkou "b", pokud ho škola předává.

Podpůrná opatření za druh školy zvolený na úvodní obrazovce (např. SŠ) lze vypsat za zvolenou školu (IZO), nebo celý správní úřad. Sestavu lze prohlížet v novém okně, nezávisle na další práci s aplikací pro sběr dat.

| MINIST<br>Povinno<br>zákona č | TERSTVO ŠKOL<br>st předávat údaje s<br>5. 561/2004 Sb., ve | STVÍ, MLÁDEŽE A TĚLOVÝCHOVY<br>tanoví § 28 odst. 5<br>z znění pozdějších předpisů. | Resortní identi | fikátor                      | Resortní identifik                            | átor školy |  |
|-------------------------------|------------------------------------------------------------|------------------------------------------------------------------------------------|-----------------|------------------------------|-----------------------------------------------|------------|--|
| Předáván<br>vyhláška          | ní údajů se řídí přís                                      | slušným ustanovením<br>vo znáhí nozdálších přednisů                                | práv. osoby (RE | práv. osoby (RED_IZO) (IZO)  |                                               |            |  |
| vymasky                       | <i>c. 304/2003 30.</i> ,                                   | ve znem pozuejsten preupisu.                                                       |                 |                              |                                               |            |  |
|                               |                                                            | Výpis podle stavu k 30.9.2017                                                      |                 |                              |                                               |            |  |
| Škola                         | Střední škola                                              |                                                                                    |                 |                              |                                               |            |  |
| Obec                          |                                                            | PSČ                                                                                |                 |                              |                                               |            |  |
| Ulice                         |                                                            |                                                                                    |                 |                              |                                               |            |  |
| Správní                       | úřad KÚ                                                    |                                                                                    |                 |                              |                                               |            |  |
| Číslo<br>části                | Kód NFN                                                    | Název podpůrného opatření                                                          |                 | Forma<br>pořízení<br>pomůcky | Požadovány<br>finanční<br>prostředky<br>(A/N) | Počet      |  |
| 01                            | F20202A01                                                  | Přehledy učíva                                                                     |                 | nákup                        | A                                             | 1          |  |
| 01                            | F30402A01                                                  | Notebook                                                                           |                 | nákup                        | A                                             | 1          |  |
| 01                            | G30401A01                                                  | Notebook                                                                           |                 | nákup                        | A                                             | 1          |  |
| Celkem                        |                                                            |                                                                                    |                 |                              |                                               | 3          |  |
|                               |                                                            |                                                                                    |                 |                              |                                               |            |  |

### Jmenovitý seznam škol – uchazeč jen VOŠ

Tlačítko se nabídne, jen když je na úvodní stránce vybrán druh školy **VOŠ**. Je určeno <u>pouze pro</u> <u>podzimní sběr dat</u>, kdy se zpracovává úloha Přijímací řízení VOŠ (uchazeč VOŠ). Umožňuje sledovat stav zpracování úlohy na jednotlivých školách. Pro výpis doporučujeme volbu formátu ExcelRecord.

| Obr.            | č. 41                                               |                     |                         |                      |                  |             |        |     |    |    |           |       |   |
|-----------------|-----------------------------------------------------|---------------------|-------------------------|----------------------|------------------|-------------|--------|-----|----|----|-----------|-------|---|
| X               | MINISTERSTVO<br>ŠKOLSTVÍ,<br>MLÁDEŽE<br>A TELOVÝCHO | Mati                | <b>rika</b> (Verze 17   | y.19) 🧖              | <i>R</i>         | <b>UCH</b>  |        | vos | SS | ZS | <b>SU</b> | ČTETE | 0 |
| -               | Sestavy                                             | Komentář            | Sběr dat                | Export Excel         | Nastave          | ní          |        |     |    |    |           |       |   |
| Tis             | k formátu pdf                                       | vyžaduje nainstalov | aný <b>Adobe Acroba</b> | t Reader (Ize bezpla | atně stáhnout př | es tento oc | dkaz). |     |    |    |           |       | ^ |
|                 | M 1                                                 | 10                  |                         |                      |                  |             |        |     |    |    |           |       |   |
|                 | Přehled                                             | (a VOŠ              |                         |                      |                  |             |        |     |    |    |           |       |   |
|                 | Protoko                                             | I VOŠ               |                         |                      |                  |             |        |     |    |    |           |       |   |
|                 | Jmenovitý se                                        | eznam škol          |                         |                      |                  |             |        |     |    |    |           |       |   |
| $\bigcirc$      | menovitý sezn                                       | am škol-uchazeð     |                         |                      |                  |             |        |     |    |    |           |       |   |
|                 | Přehled ob                                          | orů školy           |                         |                      |                  |             |        |     |    |    |           |       |   |
|                 | Komentáře k                                         | výkazu M10          |                         |                      |                  |             |        |     |    |    |           |       |   |
| $\triangleleft$ | U 4                                                 | и                   | •                       |                      |                  |             |        |     |    |    |           |       |   |
| $\leq$          | Protol                                              | (ol U               |                         |                      |                  |             |        |     |    |    |           |       |   |
|                 | Duplicit                                            | y žáků              |                         |                      |                  |             |        |     |    |    |           |       |   |
|                 | Příloha výka                                        | izu R43-01          |                         |                      |                  |             |        |     |    |    |           |       |   |
|                 | PO por                                              | nůcky               |                         |                      |                  |             |        |     |    |    |           |       |   |

# U 41 – jen VOŠ

Tlačítko je určeno <u>pouze pro podzimní sběr dat</u> a umožňuje zobrazit údaje o počtu přihlášek a o počtu přihlášených, přijatých a zapsaných uchazečů ke vzdělávání ve VOŠ za vybranou školu, nebo součtové údaje za ty školy v působnosti správního úřadu, které už odeslaly data SÚ.

### **Protokol U** (o zápisu uchazečů) – jen **VOŠ**

Nabídka je určena <u>pouze pro podzimní sběr dat</u>. V protokolu se zobrazuje počet škol, které mají údaje o uchazečích odeslat, počet škol, které údaje odeslaly a jmenovitý seznam škol, které údaje za přijímací řízení ve VOŠ ještě nepředaly. Tento protokol se <u>neodesílá na MŠMT</u>.

Údaje za přijímací řízení ke vzdělávání ve vyšší odborné škole předávají **školy pouze elektronicky** a **pouze při podzimním sběru** dat podle stavu k 31. 10. prostřednictvím samostatných nabídek aplikace pro předávání dat ze školních matrik přímo **odboru školské statistiky, analýz a informační strategie** Ministerstva školství, mládeže a tělovýchovy.

## <u>Správní úřad nezpracovává data za přijímací řízení VOŠ</u>.

### V. Export Excel

Z dat odeslaných školami správnímu úřadu lze stáhnout a zobrazit v Excelu údaje za přehledku (u ZŠ a SŠ i za hlavní a rozšířenou přehledku), údaje o spádovosti žáků k příslušné škole a údaje za podpůrná opatření (příloha R 43-01 a pomůcky k 30. 9. /31. 10. u VOŠ).

Tabulky se nabízí pod tlačítky podle druhu školy zvoleného na úvodní stránce aplikace.

Tlačítko *Podpůrná opatření* umožňuje vytvořit tabulku, kde jsou uvedena všechna podpůrná opatření vykázaná k 30. 9. (k 31. 10. u VOŠ) za správní úřad. Personální PO se dají vyfiltrovat podle sloupce "Skup. PO", jsou označena "A". Materiální PO jsou označena "B".

Stejné kódy normované finanční náročnosti (NFN) jsou za IZO sečteny ve sloupci "Počet".

Tlačítko **Přehledka** přenese údaje z přehledek všech škol v působnosti správního úřadu do tabulky. Údaje jsou seřazeny podle IZO + číslo části + název třídy. Je doplněno i RED\_IZO, zřizovatel a adresa školy, jsou zde i součtové řádky za IZO.

Za základní a střední školy je v této podobě k dispozici i *Hlavní přehledka* a *Rozšířená přehledka*.

Tlačítko *Spádovost* vytvoří za zvolené IZO, nebo za celý správní úřad, tabulku s informacemi o tom, odkud docházejí/dojíždějí žáci do jednotlivých škol.

Nabídka "**Export včetně příslušných správních úřadů**" je k dispozici pro všechny tabulky a zobrazí krajským úřadům i údaje za správní úřady obcí v jeho působnosti.

### VI. Komentář

Nabídka "Komentář" umožňuje správním úřadům vyjádřit se ke komentáři školy (doplnit nebo upřesnit informaci školy).

Obr. č. 42

| MINISTERST<br>SKOLSTVÍ,<br>MLÁDEŽE<br>A TELOVÝO- | Matrika (Verze    | 14.21)       | 🦧 🦪       | P    | ССН | vos | ZS | ŝ | CTÉTE | ۷  |
|--------------------------------------------------|-------------------|--------------|-----------|------|-----|-----|----|---|-------|----|
| 🀔 Sestavy                                        | Komentář Sběr dat | Export Excel | Nastavení |      |     |     |    |   |       |    |
| Zadejte kritér                                   | ia pro výběr      |              |           |      |     |     |    |   |       | ×. |
| IZO školy:                                       |                   |              | - 🧭 9     |      |     |     |    |   |       |    |
|                                                  |                   | Vybrat       | Zpět Vym  | azat |     |     |    |   |       |    |

Po výběru IZO školy, jejíž komentáře chce úřad upřesnit, se zobrazí řádky s jednotlivými "chybami", k nimž je požadován komentář. Tabulka je široká, nemusí se zobrazit na obrazovce celá, lze se po ní pohybovat posuvníkem v dolní části obrazovky (posuvník není vidět na obr. 37, náhled je oříznut). Vybraný řádek školy má tmavší barvu než ostatní řádky.

Postup při zpracování dat ze školních matrik škol

Obr. č. 43

| ٢ | X    | PT .    | INISTERSTVÓ<br>IOLSTVÍ,<br>ILÁDEŽE<br>TELOVÝCHOVY |         | Matrik          | <b>a</b> (Verze 14 | 4.20)                 |                 |                           | <i>Ę</i> Į                                           | 4         | 7 🦪         | UCH     |           | Vos Ss             | 25               | 7       |          | 9     |
|---|------|---------|---------------------------------------------------|---------|-----------------|--------------------|-----------------------|-----------------|---------------------------|------------------------------------------------------|-----------|-------------|---------|-----------|--------------------|------------------|---------|----------|-------|
|   | 6    | Sest    | avy                                               | Kome    | entář S         | iběr dat           | Export E              | xcel            | Nastavení                 |                                                      |           |             |         |           |                    |                  |         |          |       |
|   | Opro | avit k  | omentái                                           | Výb     | ěrová krite     | éria               |                       |                 |                           |                                                      |           |             |         |           |                    |                  |         |          |       |
|   | Typ  | 170     | Č. chy                                            | by Oddi | Výkaz,odd       | il Chyba           |                       |                 |                           | Pokyn                                                | Ko        | mentář škol | y Komer | tář s. ú. | Hodnoty            | Datum zápis      | Datur   | n zápisu | s. ú. |
|   | VOS  | 110     | 71040                                             | 1003    | M 10, III.oddil | Méně než 6 studen  | ntů ve studijní skuj  | pině v 1.ročník | cu?                       | Z - škola ověří zařazení studentů do skupin a okomer | ntuje Ano | - je to tak | ufufuf  |           | R03012='1', R03013 | 1 4.8.2014 13:57 | 20 21.8 | 2014 13: | 57:52 |
|   | VOS  | 110     | Z1109                                             | 1005    | M 10, V.oddil   | Mónč nož 3 studen  | nti ve åkole ac učí i | němcekému ja    | zyku? (ř. 0507, sl. 2 a 3 | ) Z škola ovčň a okomentuje                          | Ano       | je to tak   |         |           | R05072='1'         | 4.8.2014 13:57   | :25     |          |       |
|   | VOS  | 110     | Z1117                                             | 1005    | M 10, V.oddil   | Méně než 3 studen  | nti ve škole se uči l | latinskému jaz  | yku? (ř. 0511, sl. 2 a 3) | Z - škola ověří a okomentuje                         | Ano       | - je to tak |         |           | R05112='1'         | 4.8.2014 13:57   | :30     |          |       |
|   | Poče | et zázi | namů 3                                            |         |                 |                    |                       |                 |                           |                                                      |           |             |         |           |                    |                  |         |          |       |
| 1 | •    |         |                                                   |         |                 |                    |                       |                 |                           | m                                                    |           |             |         |           |                    |                  |         |          | •     |

Volba "Výběrová kritéria" vrátí na výběr IZO školy, volba "Opravit Komentář" umožní vložit komentář správnímu úřadu. Komentář školy ale přepsat nemůže, je nepřístupný.

Obr. č. 44

| Y | MINISTERSTVO<br>SKOLSTVÍ,<br>MLÁDEŽE<br>A TELOVÝCHOVY | Matr                                                           | <b>ika</b> (Verze 1                      | 4.20)                         | <i></i>   | 2 | 4 | ССН |  | ZS | <ul> <li>SU</li> </ul> | ČTETE | ۷  |
|---|-------------------------------------------------------|----------------------------------------------------------------|------------------------------------------|-------------------------------|-----------|---|---|-----|--|----|------------------------|-------|----|
| 1 | Sestavy                                               | Komentář                                                       | Sběr dat                                 | Export Excel                  | Nastavení |   |   |     |  |    |                        |       |    |
|   |                                                       |                                                                |                                          |                               |           |   |   |     |  |    |                        |       | *  |
|   | Komentář šk.                                          | Ano - je to tak                                                |                                          |                               |           |   |   |     |  |    |                        |       |    |
|   | Komentář spr.                                         | Škola má povolen                                               | u výjimku                                |                               |           |   |   |     |  |    |                        |       |    |
|   | Chyba: Z1040 M<br>Pokyn: Z - škola<br>Hodnoty: R0301  | éně než 6 studentů<br>ověří zařazení stud<br>2='1', R03013='1' | i ve studijní skupi<br>lentů do skupin a | ně v 1.ročníku?<br>okomentuje |           |   |   |     |  |    |                        |       | ш  |
|   |                                                       |                                                                |                                          | Uložit                        | Zpět      |   |   |     |  |    |                        |       | +  |
| - |                                                       |                                                                |                                          |                               |           |   |   |     |  |    |                        |       | F. |

Komentář správního úřadu se zobrazí v protokolu komentářů, který je přístupný v nabídkách "Sběr dat", volba "Komentář" (popis na str. 9) a "Sestavy", tlačítko "Komentář".

Obr. č. 45

| 1   | Sestavy        | Kome              | ntář        | Sběr dat                   | Export Excel                        | Nastavení       |          |          |  |
|-----|----------------|-------------------|-------------|----------------------------|-------------------------------------|-----------------|----------|----------|--|
|     |                |                   |             |                            | Zpět                                |                 |          |          |  |
| Pro | odeslání sesta | vy na tiskár      | nu klepr    | iěte na ikonu tisk         | árny.                               |                 |          |          |  |
| Pro | otokol o chy   | bách,kter         | é se tý     | kají přepočtů              | ve výkaze.                          |                 |          |          |  |
|     |                |                   |             |                            |                                     |                 |          |          |  |
|     | Proto          | kol o chybách     | .které se t | ýkají přepočtů.            |                                     |                 |          |          |  |
|     |                |                   |             |                            |                                     |                 |          |          |  |
|     | Тур šl         | oly: VOS          | SÚ: B       | RED IZO: 6                 | 50^^ IZO: 1100                      | Datum tisku: 30 | 0.9.2014 | 11:18:00 |  |
|     | Kód            | hyby: Z1040       |             | M 10, III.oddíl            |                                     |                 |          |          |  |
|     | Text           | hyby:             |             | Méně než 6 studentů ve s   | tudijní skupině v 1.ročníku?        |                 |          |          |  |
|     | Poky           | 1:                |             | Z - škola ověří zařazení s | tudentů do skupin a okomentuje      |                 |          |          |  |
|     | Hodn           | oty:              |             | R03012='1', R03013='1'     |                                     |                 |          |          |  |
|     | Kom            | entář 4.8.2014 13 | 3:57:20     | Ano - je to tak            |                                     |                 |          |          |  |
|     | Kom            | entář SÚ          |             | Škola má povolenu výj      | imku                                |                 |          |          |  |
|     | Kód            | hyby: Z1109       |             | M 10, V.oddíl              |                                     |                 |          |          |  |
|     | Text           | :hyby:            |             | Méně než 3 studenti ve šl  | kole se učí německému jazyku? (ř. 0 | 507, sl. 2 a 3) |          |          |  |

Na stránce vašeho úřadu http://sberdat.uiv.cz/login/ pod tlačítkem "Aktualizace kontaktních údajů matrik" nadále i v průběhu roku aktualizujte kontaktní údaje osob, které se zabývají na Vašem úřadu zpracováním sestav výkazů generovaných ze školních matrik.

Kontaktní adresa pro dotazy ke sběru dat ze školních matrik: matrika@msmt.cz

Telefonní kontakty:

Ing. Jiří Prouza, tel. 234 815 461

Ministerstvo školství, mládeže a tělovýchovy Odbor informatiky a statistiky Karmelitská 529/5 118 12 Praha 1